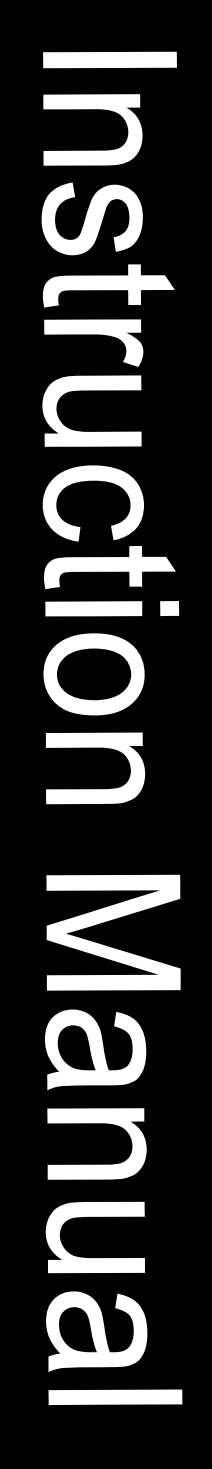

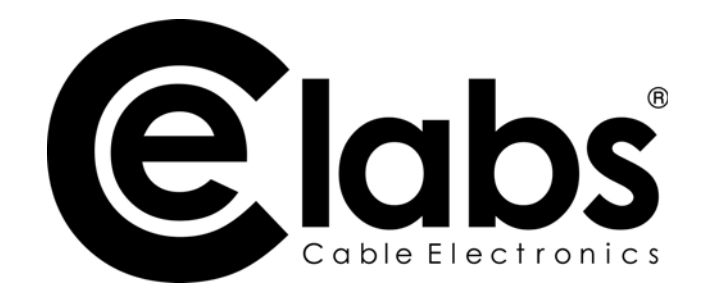

# SW404HD SW808HD High Definition Matrix Switch

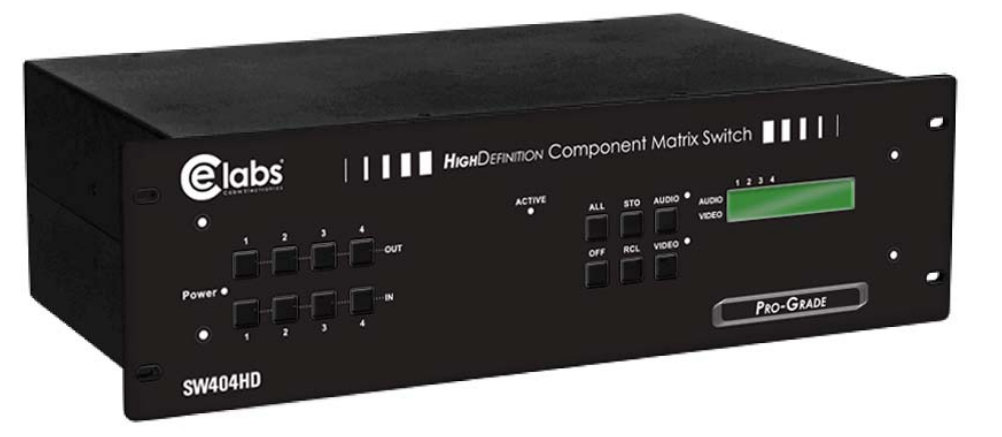

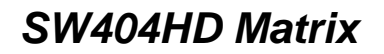

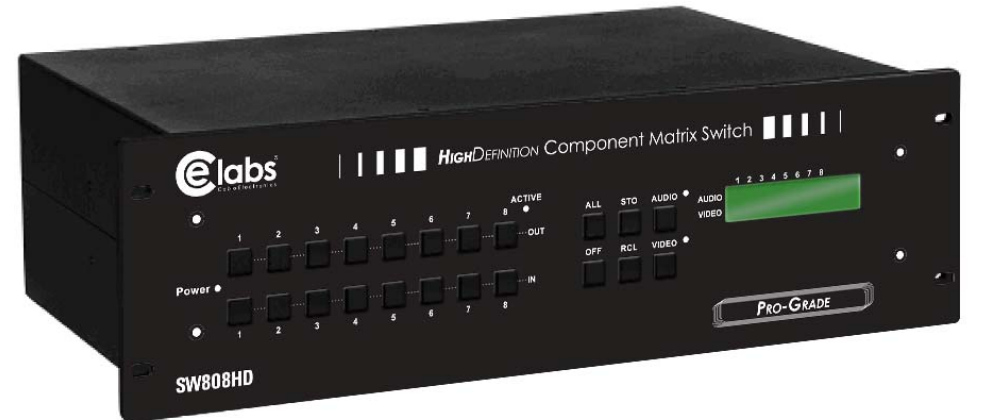

SW808HD Matrix

## Before You Use the System

| 1. Read manual            | Carefully read the manual                                                                                                    |
|---------------------------|----------------------------------------------------------------------------------------------------|
| 2. Installation environme | <b>nt</b> The system should be installed indoors only. Install                                                                                            |
| <b>•</b> • • • • • •      | either in a sturdy rack or on a table in a well-ventilated place.                                                                                         |
| 3. Lightning              | Duplug the power cord during lightning or after prolonged period of non-use to avoid damage to the equipment.                                             |
| 4. Maintenance            | Only qualified technical engineers or specified distributors<br>are permitted to repair or replace components and parts of<br>the equipment upon failure. |

## **Table of Contents**

| Matrix System Overview                                 | 1   |
|--------------------------------------------------------|-----|
| Matrix System                                          | 1   |
| Matrix System Models                                   | . 1 |
| Matrix System Packing                                  | . 1 |
| Matrix Host Installation                               | 1   |
| Matrix System Front/Rear Panels                        | 2   |
| Model SW404HD Front/Rear Panels                        | 2   |
| Model SW808HD Front/Rear Panels                        | 2   |
| Matrix and Peripherals Connection                      | 3   |
| Input/Output Jacks                                     | 4   |
| Connecting Audio/Video Cable                           | 4   |
| Audio/Video Ports                                      | 4   |
| Connection Method                                      | 5   |
| Control Computer Connection                            | 5   |
| Remote Control Methods and Settings                    | 5   |
| RS-232 Communication Port Connection Methods           | 6   |
| RS-485 Communication Port Connection Methods           | 7   |
| Matrix System and Control System Connection - RS-232   | 9   |
| Matrix System and Control System Connection - RS-485 1 | 10  |
| Matrix Control Panel Operation 1                       | 10  |
| Matrix Control Panel Operation 1                       | 11  |
| Input/Output Switching Key Operation Mode1             | 11  |
| Operation1                                             | 11  |
| Front Panel Key Functions 1                            | 11  |
| Operation Examples1                                    | 13  |
| Matrix Application Software 1                          | 15  |
| Software Introduction1                                 | 15  |

| Software Description                                       | . 15 |
|------------------------------------------------------------|------|
| Software Activation                                        | . 15 |
| Software Features                                          | . 15 |
| Main Operation Interface Functions                         | . 15 |
| Examples for Selecting Matrix Switching Functions:         | . 16 |
| Disconnect Function Keys                                   | . 18 |
| Select all output, DeSelect all output Switching Functions | . 19 |
| Disconnect all Command Function Description                | . 20 |
| Memory Function Usage                                      | . 20 |
| Store and Retrieve Function Description                    | . 20 |
| Store Function Example of the                              | . 20 |
| Retrieve Function Example                                  | . 20 |
| Scan Function Usage                                        | . 20 |
| Options Function Usage                                     | . 20 |
| Exit Function Description                                  | . 21 |
| Other Usages                                               | . 21 |
| Communication Protocol and Control Command Code            | . 21 |
| Matrix System Technical Parameters                         | . 21 |
| Video                                                      | . 21 |
| Video Input                                                | . 21 |
| Video Output                                               | . 22 |
| Audio Signal                                               | . 22 |
| Control Type                                               | . 22 |
| Specifications                                             | . 22 |
| Common Problems and Solutions                              | . 23 |
| APPENDIX – Communication Protocol                          | . 25 |
| Default Communication Settings – 9600, N, 8, 1             | . 25 |
| DIP Switch Description                                     | . 25 |
| SW1-SW5: Machine ID (address)                              | . 25 |
| SW6-SW7: RS-485 TX/RX Terminating Resistor                 | . 25 |
| SW8: RS-232/RS-485 Master or RS-485 Slave                  | . 25 |
| Protocol Description                                       | . 26 |
| Command Packet                                             | . 26 |
| Response Packet                                            | . 26 |
| Command Packet Byte Descriptions                           | . 26 |
| Response Packet Byte Descriptions                          | . 28 |
| Command Table                                              | . 29 |
| Trademarks                                                 | . 31 |
| Warranty                                                   | . 31 |

## Matrix System Overview

#### Matrix System

The Matrix Switch is a high performance system used to switch audio/video frequencies. It will cross switch multiple input/output audio/video signals through independent Y/Pb/Pr component and audio input/output terminals. Each Y/Pb/Pr component signal and audio signal is transmitted separately and switched separately, thereby minimizing signal attenuation and ensuring high definition graphics and high fidelity audio signal output.

The primary use is; TV broadcasting projects, multi-media conference halls, large display projects, TV teaching, and command control centers. It features power interruption protection during power surge, LCD display, and synchronous and separate audio/video switching functions. The RS-232 and RS-485 communication ports enable convenient communication with remote control equipment. This manual describes the SW404HD and SW808HD models.

#### Matrix System Models

|         | Technical Parameters |             |            |             |              |              |  |  |
|---------|----------------------|-------------|------------|-------------|--------------|--------------|--|--|
| Model   | Video                | Video       | Audio      | Audio       | RS-485       | RS-232       |  |  |
|         | Input Port           | Output Port | Input Port | Output Port | Connector    | Connector    |  |  |
| SW404HD | 4                    | 4           | 4          | 4           | $\checkmark$ | $\checkmark$ |  |  |
| SW808HD | 8                    | 8           | 8          | 8           | $\checkmark$ | $\checkmark$ |  |  |

## Matrix System Packing

When unpacking, ensure the following items are found:

- One SW XXX HD Matrix
- One RS-232 cable
- One power cable
- One testing and application CD
- One user manual
- Two green terminals

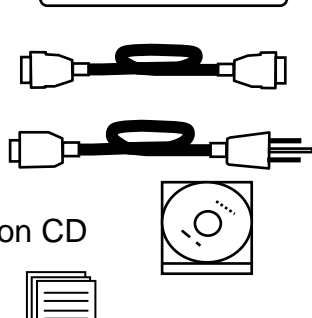

#### Matrix Host Installation

The SW XXX HD Matrix should be placed on a sturdy desk or installed on a 19-in rack.

## Matrix System Front/Rear Panels

## Model SW404HD Front/Rear Panels

|                  | Definition Co | ompor | nent | Matri   | x Swi          | itch 📕 📕 📘 📗 |   |  |
|------------------|---------------|-------|------|---------|----------------|--------------|---|--|
| •<br>1 2 3 4<br> | ACTIVE        | ALL   | STO  | AUDIO • | AUDIO<br>VIDEO | 1 2 3 4      | ٥ |  |
| Power •          |               | OFF   | RCL  |         |                |              | • |  |
| SW404HD          |               |       |      |         | ٢              | Pro-Grade    | J |  |

#### SW404HD Front Panel

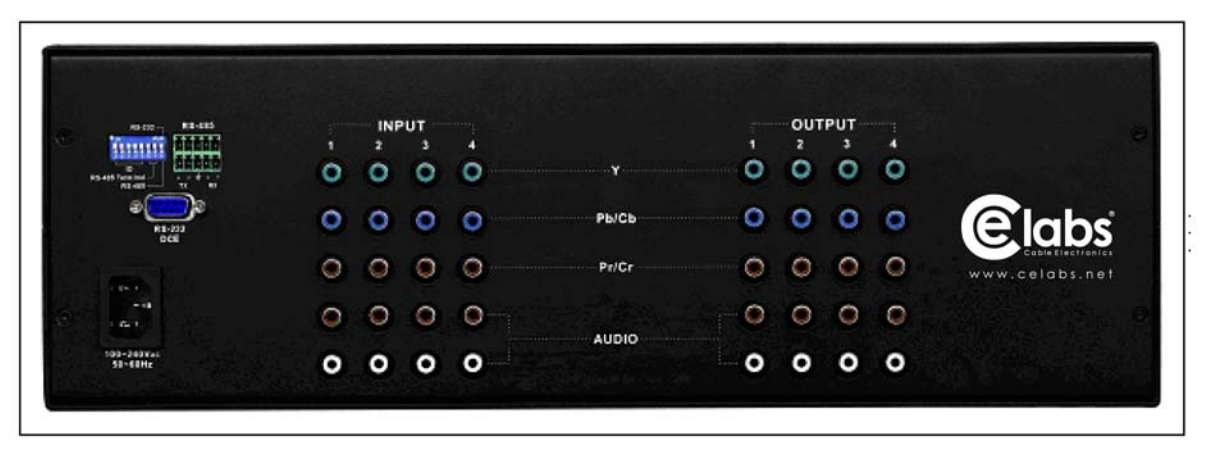

SW404HD Rear Panel

## Model SW808HD Front/Rear Panels

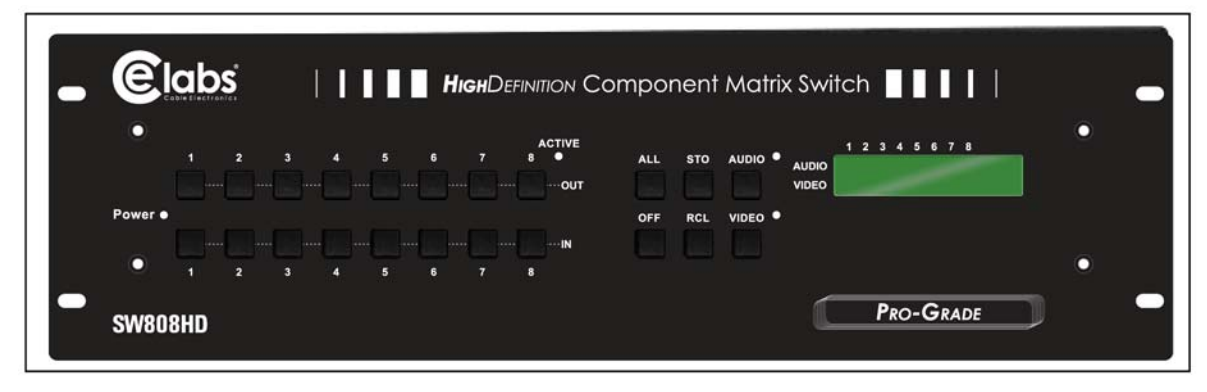

SW808HD Front Panel

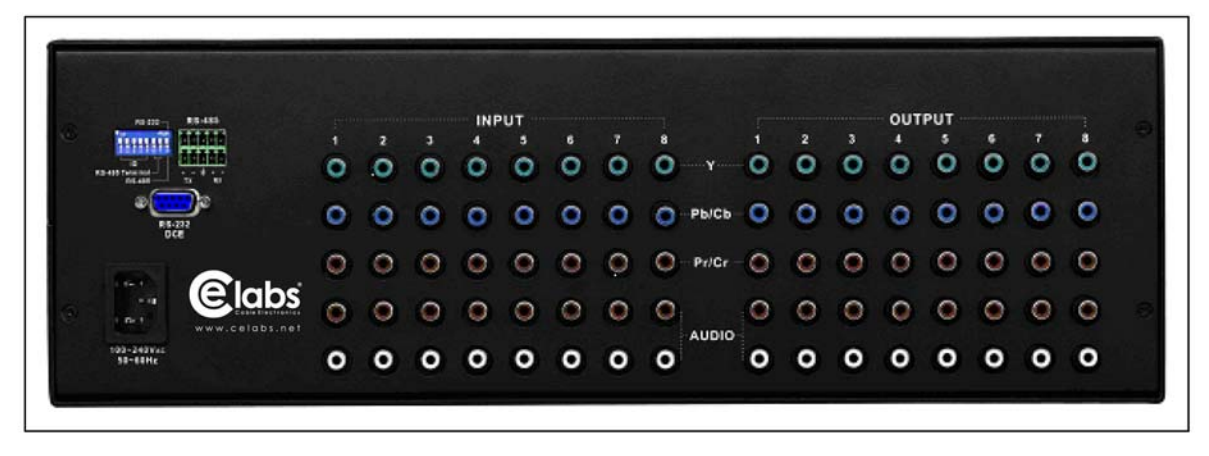

SW808HD Rear Panel

## Matrix and Peripherals Connection

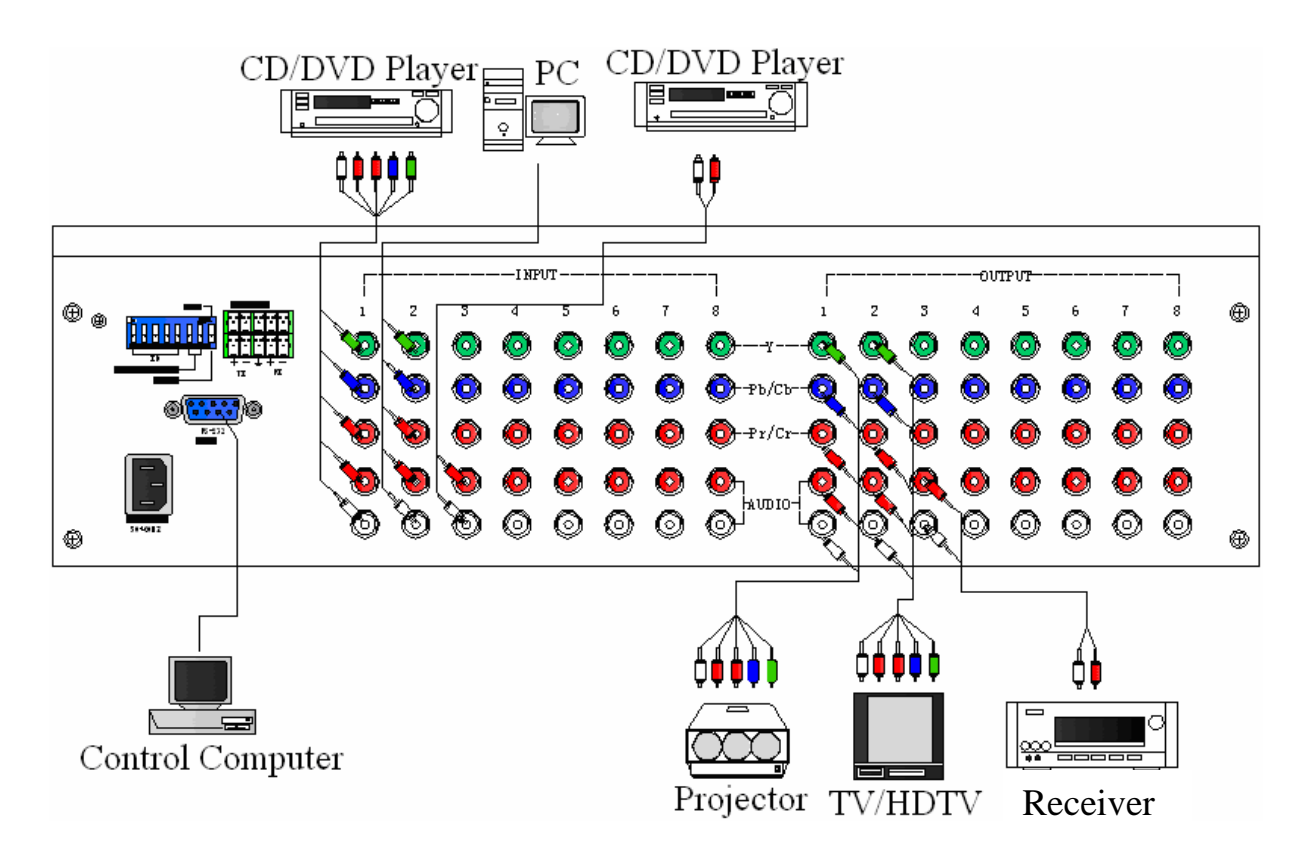

Matrix System Connections

## Input/Output Jacks

Dependent on the matrix model installed, the video signal input/output jacks are arranged in either 4 or 8 columns of RCA female connectors. The connector rows from top to bottom are: Y video (green), Pb/Cb video (blue), Pr/Cr video (red), right audio signal (red), and left audio signal (white). The input and output jack channels are numbered from left to right as 1 to 8 (or 1 to 4). Refer to the drawing above for other types of connectors. The model numbers of the matrix systems describe the number of input/output connectors. **Example:** Model SW404HD has 4 input sets and 4 output sets.

## Connecting Audio/Video Cable

The matrix supports various AV video signal sources. Users can connect inputs and outputs to different audio/visual equipment such as: CD/DVD players, graphics workstations and number displays, projectors, video recorders, displays, multiplexers, and etc.

#### Audio/Video Ports

The RCA Jack used is a standardized audio/video connector. It uses coaxial signal connections in the center conductor and the outer ring for grounding. It will transmit digital audio signals and video signals.

#### Video I/O (3-RCA) Connectors

The Y/Pb/Pr connector is a high definition digital TV connector (color contour Y/Pb/Pr) capable of connecting with high definition digital set-top box, satellite receiver and various high definition monitors and TV equipment. There are separate connectors for the Y, Pb, and Pr signals.

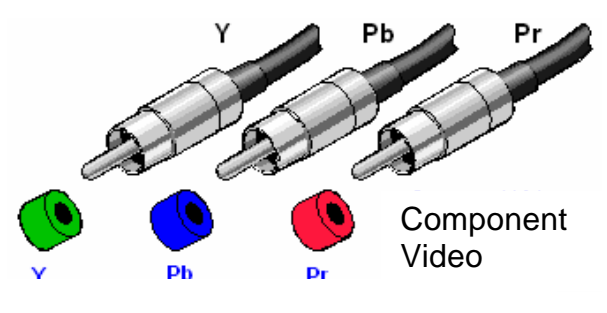

YPbPr-RCA Connecting Cables

#### Audio I/O (2-RCA) Connectors

Connection of the RCA audio cables is as shown below: Normally RCA audio connectors are in pairs separately indicated by red for the right audio channel (R for right) and black or white for the left audio channel (L for left). The RCA stereo cable is in one set for both left and right audio channels with each channel in one cable.

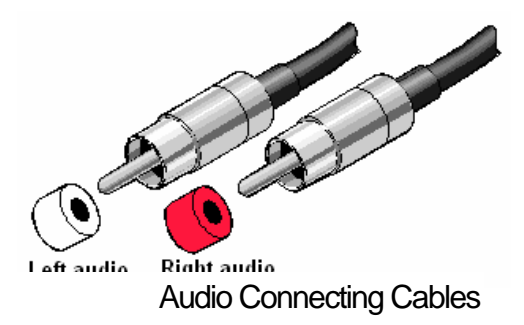

## **Connection Method**

The audio inputs and outputs can be separately connected to audio signal connectors of video recorders and multiplexers.

Use the RCA cables for connecting AV equipment to the matrix. Connect the video and audio connectors of the signal source equipment output terminals to the same channel connector of the matrix input terminals. Connect the output of the matrix switch to the input connectors of the interfaced equipment.

**NOTE:** The colors at both ends of the various signal cables must correspond to each other, otherwise loss of color reproduction or even no signal output could occur.

## **Control Computer Connection**

Use the RS-232 cable (supplied) to connect the computer serial port to the RS-232 communication port of the matrix host. The computer can then be used to control the matrix after installation of application software.

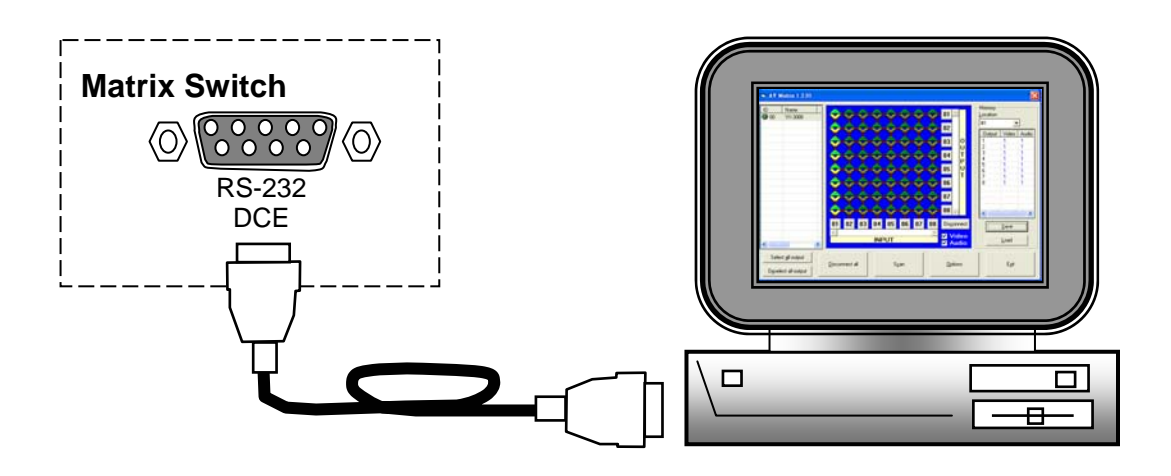

Matrix and Computer Connection

## **Remote Control Methods and Settings**

The matrix provides standard RS-232 and RS-485 serial communication ports. The matrix switching operation may be controlled locally using the front panel keys or remotely through the RS-232 or RS-485 serial communication.

#### **RS-232 Communication Port Connection Methods**

The RS-232 port is a 9-pin female connector. The pin functions are shown in the following table and connections in the Illustrations below:

Note: The Matrix RS-232 port is defined as DCE.

| Pin    | Leg | Description |
|--------|-----|-------------|
| number |     |             |
| 1      | N/u | Null        |
| 2      | Tx  | Send        |
| 3      | Rx  | Receive     |
| 4      | N/u | Null        |
| 5      | Gnd | Ground      |
| 6      | N/u | Null        |
| 7      | N/u | Null        |
| 8      | N/u | Null        |
| 9      | N/u | Null        |

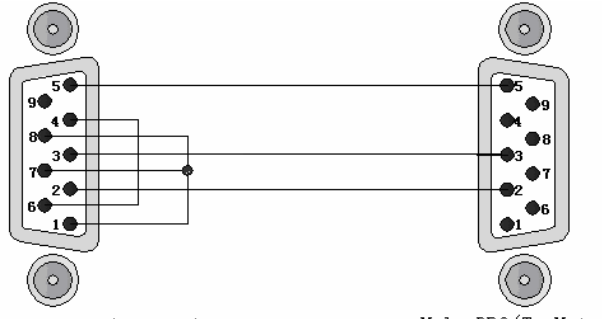

Female DB9(From PC) Pin4 Connected to Pin6 Pins 1,7,8 Connected together

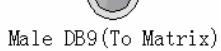

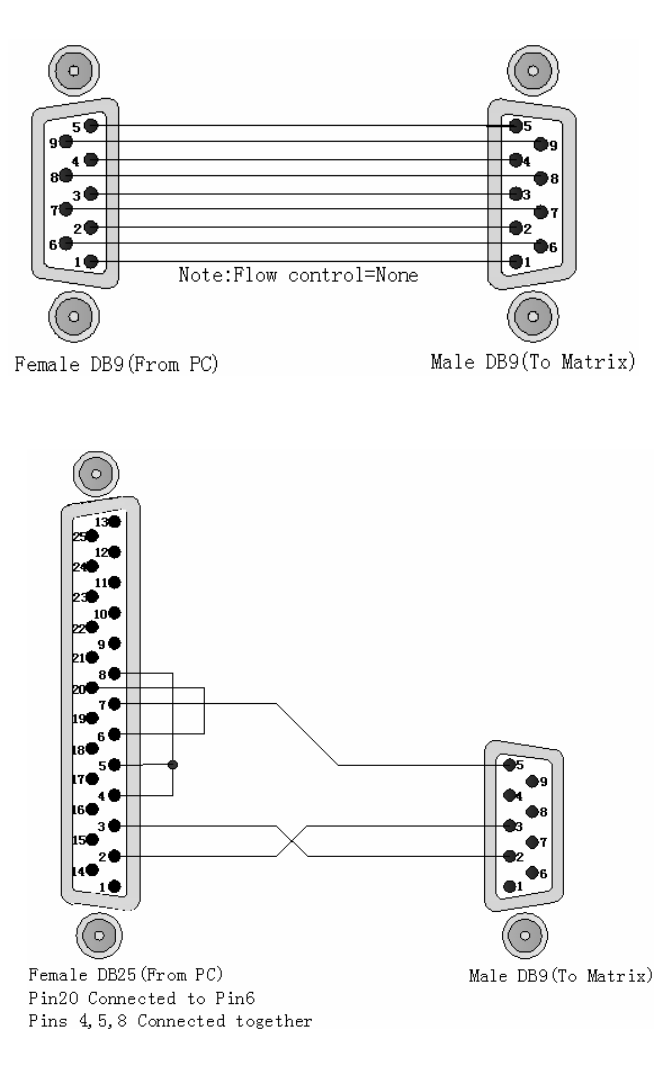

The RS-485 port will control more than one product. The RS-485 Port is shown below.

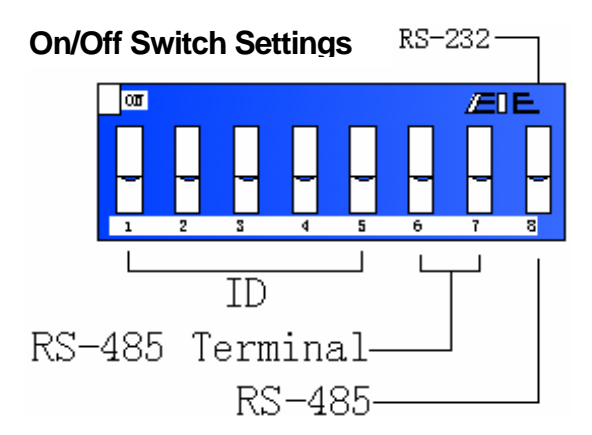

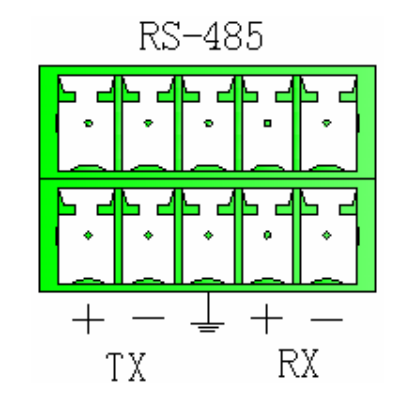

- A. DIP switch 8:(RS-232/RS-485 on/off)
  - ON:RS-232 enables single system or RS-485 serial master
  - OFF:RS-485 enables RS-485 serial slave B.
- B. DIP switches 6 and 7 (RS-485 terminator on/off)
  - ON enables Terminator
  - OFF disables Terminator
- C. DIP switches 1 to 5 (ID address setting)

The ID address determines the position of a matrix within a system. When multiple Matrix units are connected to one PC or when the Matrix units are serially connected, the ID address decides which Matrix is controlled. The chart below describes the ID addresses.

| ID Addross | Software ID              |          | ON/OFF Switch Settings |     |     |     |     |  |  |  |  |
|------------|--------------------------|----------|------------------------|-----|-----|-----|-----|--|--|--|--|
| (Decimal)  | Address<br>(Hexadecimal) | (Binary) | SW1                    | SW2 | SW3 | SW4 | SW5 |  |  |  |  |
| 0          | 00                       | 00000    | off                    | off | off | off | off |  |  |  |  |
| 1          | 01                       | 00001    | off                    | off | off | off | on  |  |  |  |  |
| 2          | 02                       | 00010    | off                    | off | off | on  | off |  |  |  |  |
| 3          | 03                       | 00011    | off                    | off | off | on  | on  |  |  |  |  |
| 4          | 04                       | 00100    | off                    | off | on  | off | off |  |  |  |  |
| 5          | 05                       | 00101    | off                    | off | on  | off | on  |  |  |  |  |
| 6          | 06                       | 00110    | off                    | off | on  | on  | off |  |  |  |  |
| 7          | 07                       | 00111    | off                    | off | on  | on  | on  |  |  |  |  |
| 8          | 08                       | 01000    | off                    | on  | off | off | off |  |  |  |  |

|                         | Software ID              |                    |     | N/OFF | Switch | Setting | S   |
|-------------------------|--------------------------|--------------------|-----|-------|--------|---------|-----|
| ID Address<br>(Decimal) | Address<br>(Hexadecimal) | ON/OFF<br>(Binary) | SW1 | SW2   | SW3    | SW4     | SW5 |
| 9                       | 09                       | 01001              | off | on    | off    | off     | on  |
| 10                      | 0A                       | 01010              | off | on    | off    | on      | off |
| 11                      | 0B                       | 01011              | off | on    | off    | on      | on  |
| 12                      | 0C                       | 01100              | off | on    | on     | off     | off |
| 13                      | 0D                       | 01101              | off | on    | on     | off     | on  |
| 14                      | 0E                       | 01110              | off | on    | on     | on      | off |
| 15                      | 0F                       | 01111              | off | on    | on     | on      | on  |
| 16                      | 10                       | 10000              | on  | off   | off    | off     | off |
| 17                      | 11                       | 10001              | on  | off   | off    | off     | on  |
| 18                      | 12                       | 10010              | on  | off   | off    | on      | off |
| 19                      | 13                       | 10011              | on  | off   | off    | on      | on  |
| 20                      | 14                       | 10100              | on  | off   | on     | off     | off |
| 21                      | 15                       | 10101              | on  | off   | on     | off     | on  |
| 22                      | 16                       | 10110              | on  | off   | on     | on      | off |
| 23                      | 17                       | 10111              | on  | off   | on     | on      | on  |
| 24                      | 18                       | 11000              | on  | on    | off    | off     | off |
| 25                      | 19                       | 11001              | on  | on    | off    | off     | on  |
| 26                      | 1A                       | 11010              | on  | on    | off    | on      | off |
| 27                      | 1B                       | 11011              | on  | on    | off    | on      | on  |
| 28                      | 1C                       | 11100              | on  | on    | on     | off     | off |
| 29                      | 1D                       | 11101              | on  | on    | on     | off     | on  |
| 30                      | 1E                       | 11110              | on  | on    | on     | on      | off |
| 31                      | 1F                       | 11111              | on  | on    | on     | on      | on  |

**ID Address Settings** 

## Matrix System and Control System Connection - RS-232

PC RS-232, multi-Matrix (up to 32) connections are as shown below.

#### NOTES:

- 1. For RS-232 connections refer to photo below.
- 2. RS-232 or RS-485 baud rates: 9600bps, 8-bit data transmission address, no, odd, or even parity, 1-bit stop address: (9600 8 N 1).
- 3. Serial connection between Matrix RS-485 as follows:

 $\begin{array}{l} \mathsf{TX} (\texttt{+}) \leftrightarrow \mathsf{TX} (\texttt{+}) \\ \mathsf{TX} (\texttt{-}) \leftrightarrow \mathsf{TX} (\texttt{-}) \\ \mathsf{RX} (\texttt{+}) \leftrightarrow \mathsf{RX} (\texttt{+}) \end{array}$ 

- $\mathsf{RX}(-) \leftrightarrow \mathsf{RX}(-)$
- 4. DIP switch 1-5 addresses must not set to same ID address.

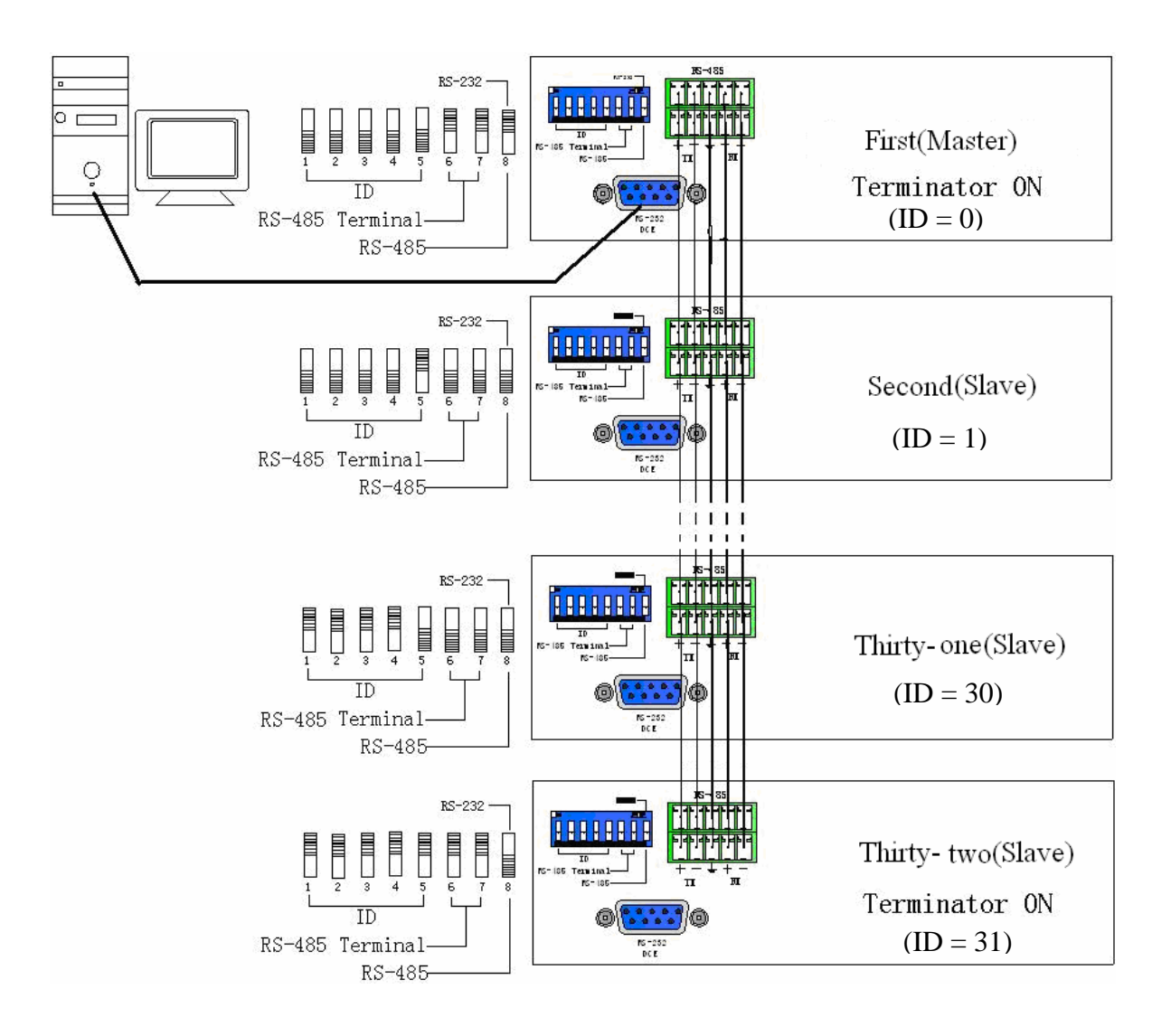

## Matrix System and Control System Connection - RS-485

PC RS-485, multi-Matrix (up to 32) connections are as shown below. **NOTES:** 

- 1. RS-485 baud rate: 9600bps, 8-bit data transmission address, no, odd, or even parity 1bit stop address: (9600 – 8 - N - 1).
- 2. Connect PC RS-485 port to the Matrix RS-485 port →:
- 3. Serial connection between Matrix RS-485 ports →

 $TX (+) \leftrightarrow TX (+)$  $TX (-) \leftrightarrow TX (-)$  $RX (+) \leftrightarrow RX (+)$  $RX (-) \leftrightarrow RX (-)$  $TX (+) \leftrightarrow TX (+)$  $TX (-) \leftrightarrow TX (-)$  $RX (+) \leftrightarrow RX (+)$  $RX (-) \leftrightarrow RX (-)$ 

4. DIP switch 1-5 addresses must not set to same ID address.

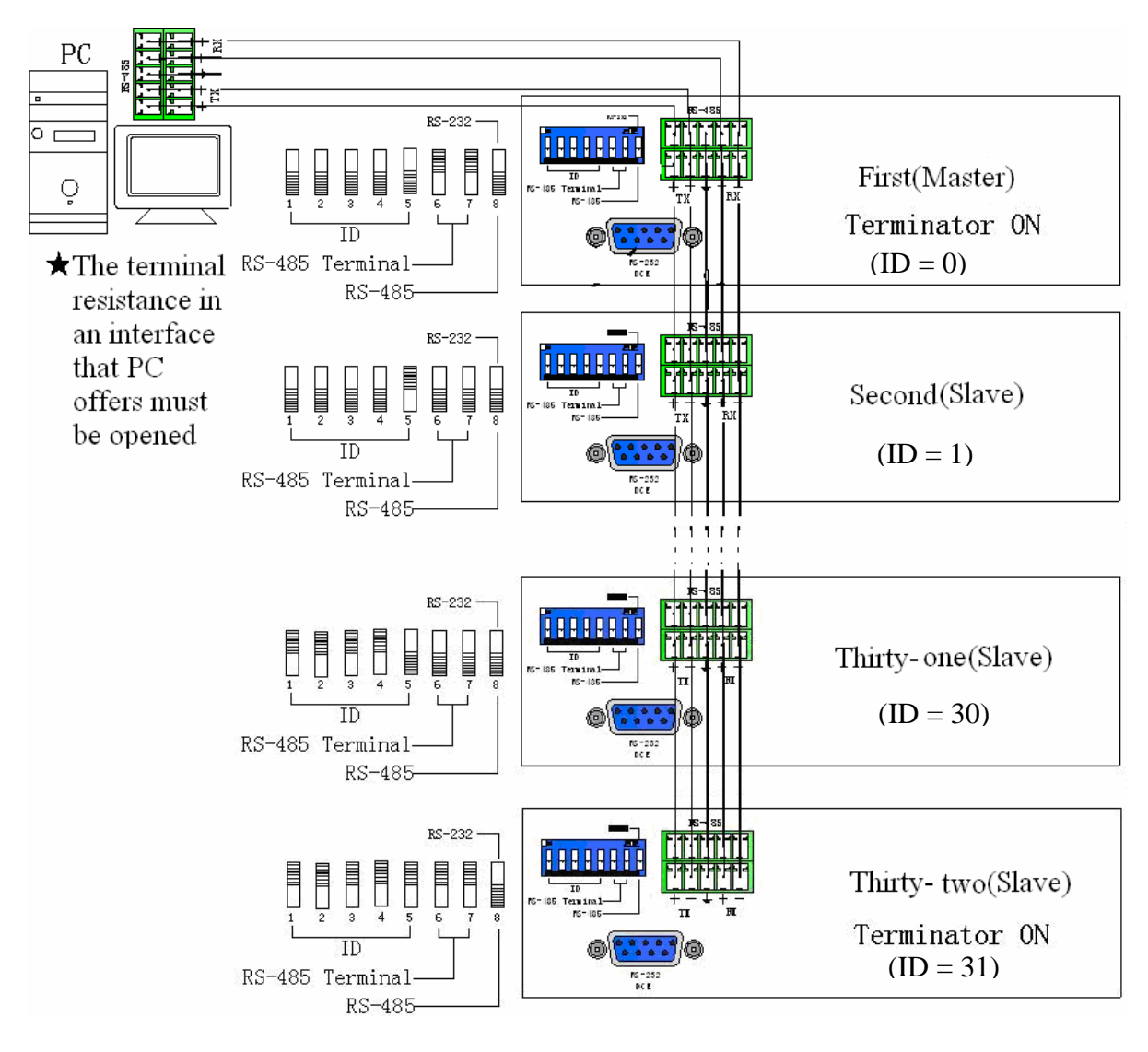

#### Matrix Control Panel Operation

#### Input/Output Switching Key Operation Mode

The front panel keys of the Matrix system are used for fast audio/video switching (for details refer to the **Front Panel Key Functions**).

#### Operation

Operation consists of three basic steps:

- Choose the Switching Method
- Select the Output Channel
- □ Select the Input Channel.

#### Switching Methods

Two primary switching methods are used, either Synchronous audio/video switching or separate switching.: Use the front panel **Audio** and **Video** keys to select <u>Audio/Video</u> <u>Switching</u>, <u>Audio Switching Only</u>, or <u>Video Switching Only</u>. An indicator shows if the function is selected.

#### Output Channel

**OUT Row 1-8** keys on the front panel represent connection of output channels 1 to 8 to peripheral equipment.

#### Input Channel

**IN Row 1-8** keys on the front panel represent input channels 1 to 8 for connection of the signal source to be switched to the selected output channel.

#### Front Panel Key Functions

|      |                                                                                                    | y i anotione                                                                                                    |
|------|----------------------------------------------------------------------------------------------------|----------------------------------------------------------------------------------------------------|
| Part | Function Key                                                                                                    | Function                                                                                                    |
| 1    | 1      2      3      4      5      6      7      8        AUDIO      0      0      1      0      0      0      0      0      0      0      0      0      0      0      0      0      0      0      0      0      0      0      0      0      0      0      0      0      0      0      0      0      0      0      0      0      0      0      0      0      0      0      0      0      0      0      0      0      0      0      0      0      0      0      0      0      0      0      0      0      0      0      0      0      0      0      0      0      0      0      0      0      0      0      0      0      0      0      0      0      0      0      0      0      0      0      0      0      0      0      0      0      0      0      0      0      0 <td>LCD display shows current matrix connection status and operation.</td> | LCD display shows current matrix connection status and operation.                                                                           |
| 2    |                                                                                                    | Output channel selection keys used for<br>selecting audio/video output channels<br>or for selection of Status Retrieve or<br>Stored Number. |
| 3    |                                                                                                    | Input channel selection keys used for<br>selecting audio/video input channels or<br>for selection of Status Retrieve or<br>Stored Number.   |

#### Front Panel Key Functions

| Part | Function Key          | Function                                                                                                    |
|------|-----------------------|----------------------------------------------------------------------------------------------------|
| rail |                       |                                                                                                    |
| 4    | ALL                   | Implement all output selection keys via<br>certain input route.<br><b>Example:</b> First press the <b>ALL</b> key,<br>then select the input channel to output<br>to all output channels; first press the<br><b>ALL</b> key, then press the <b>OFF</b> key to<br>close all the presently displayed<br>switching status. |
| 5    | OFF                   | Close output channel key.<br><b>Example:</b> First press the output channel button to close, then press the <b>OFF</b> key to close the specified channel.                                                                                                    |
| 6    | STO<br>(Store Key)    | Saves all current input/output<br>corresponding relations.<br><b>Example:</b> Press the <b>STO</b> key, then<br>press the desired output channel key<br>to save all currently displayed<br>input/output corresponding relations.                                                                                       |
| 7    | RCL<br>(Retrieve Key) | The <b>RCL</b> key retrieves the saved<br>input/output corresponding relations.<br><b>Example:</b> First press the <b>RCL</b> key,<br>then press the previously saved output<br>channel key to retrieve the saved<br>input/output status and implement<br>this status switching.                                       |
| 8    | AUDIO                 | Enables or disables audio switching<br>selections.<br><b>Example:</b> Press the Audio key to<br>open or close the Audio switching<br>function. When the LED indicator<br>next to the Audio key is on it<br>indicates audio switching is enabled,<br>when off the function is disabled.                                 |
| 9    | VIDEO                 | Enables or disables video switching selections.<br><b>Example 1</b> : Press the Video key to open or close the video switching function. When the LED indicator next to the Video key is on it indicates video switching is enabled, when off the function is disabled.                                                |

Front Panel Key Functions

## **Operation Examples**

Example 1: Synchronously connect the number 1 audio/video input signals to the number 3 and 4 output channels (Audio and Video enabled).

| Operation Example 1 |                                                            |  |  |  |  |  |  |
|---------------------|------------------------------------------------------------|--|--|--|--|--|--|
| Кеу                 | LCD Display Operation                                      |  |  |  |  |  |  |
|                     | 1. Press the <b>OUT</b> number<br>3 key (output channel).  |  |  |  |  |  |  |
|                     | 1 2 3 4 5 6 7 8<br>1 0 0 0 0 0 0 0 0 0 0 0 0 0 0 0 0 0 0 0 |  |  |  |  |  |  |
|                     | VIDIO 0 0 0 0 0 0 0 0 0 0 0 0 0 0 0 0 0 0 0                |  |  |  |  |  |  |
|                     | 1 2 3 4 5 6 7 8 flash press the IN                         |  |  |  |  |  |  |
|                     |                                                            |  |  |  |  |  |  |
| 1 2 3 4 5 6 7 8     | VIDEO O 1 O O O O O O The LCD shows 1 at                   |  |  |  |  |  |  |
|                     | channel number 3 for                                       |  |  |  |  |  |  |
|                     | both Audio and Video.                                      |  |  |  |  |  |  |
|                     | 3. Press the <b>OUT</b> number<br>4 key (output channel),  |  |  |  |  |  |  |
|                     | 1 2 3 4 5 6 7 8 4. When the LCD                            |  |  |  |  |  |  |
|                     | $_{\text{ITD}10}$ 0 0 1 0 0 0 0 0 0 0 0 0 0 0 0 0 0 0 0    |  |  |  |  |  |  |
|                     | VIDEO 0 0 1 0 0 0 0 0 0 0 0 0 0 0 0 0 0 0 0                |  |  |  |  |  |  |
|                     | 1 2 3 4 5 6 7 8 flash press the <b>IN</b>                  |  |  |  |  |  |  |
|                     |                                                            |  |  |  |  |  |  |
| 1 2 3 4 5 6 7 8     | VIDEO 0 0 1 1 0 0 0 0 The LCD shows 1 at                   |  |  |  |  |  |  |
|                     | channel number 4 for<br>both Audio and Video.              |  |  |  |  |  |  |

**Example 2:** Connect number4 video input signals from channel to number 1, 3, 5 and 6 output channels (Audio disabled and Video enabled).

LCD Display Key Operation 1. Press the AUDIO key to turn off the LED indicator. 2. Press the **OUT** number 1 key (output channel). OUTPUT MATRIX 3. When the Video LCD number under the 1 on டன the panel begins to flash VIDEO 0 INPUT MATRIC press the **IN** number 4 key The LCD shows at VIDEO 4 channel number 1 for video only.

**Operation Example 2** 

| Key      LCD Display      Operation        OUTPUT      1      2      3      4      5      6      7      8        INPUT      Input      1      2      3      4      5      6      7      8        INPUT      Input      Input      <                                                                                                    |                 |         |          |        |           |          |          |        |   |                                  |
|----------------------------------------------------------------------------------------------------|-----------------|---------|----------|--------|-----------|----------|----------|--------|---|----------------------------------|
| OUTPUT    1    2    3    4    5    6    7    8      INPUT    Improvement    Improvement    Improvem                                                                                                    | Key             |         | LC       | D      | Dis       | pla      | y        |        |   | Operation                        |
| OUTPUT    1    2    3    4    5    6    7    8      INPUT    INPUT                                                                                                    |                 |         |          |        |           |          |          |        |   | 4. Press the <b>OUT</b> number 3 |
| OUTPUT      1      2      3      4      5      6      7      8        INPUT      INPUT      Invest      1      2      3      4      5      6      7      8        INPUT      Invest      Invest      1      2      3      4      5      6      7      8        Invest      Invest      Invest      1      2      3      4      5      6      7      8        Invest      Invest <t< td=""><td></td><td></td><td></td><td></td><td></td><td></td><td></td><td></td><td></td><td>key (output channel).</td></t<>                                                                                                    |                 |         |          |        |           |          |          |        |   | key (output channel).            |
| OUTPUT    Implo    Implo <t< td=""><td></td><td>,</td><td>,</td><td>3</td><td>MATI<br/>d</td><td>RDC<br/>5</td><td>6</td><td>7</td><td>8</td><td>5. When the Video LCD</td></t<>                                                                                                    |                 | ,       | ,        | 3      | MATI<br>d | RDC<br>5 | 6        | 7      | 8 | 5. When the Video LCD            |
| OUTPUT    1    2    3    4    5    6    7    8      1    2    3    4    5    6    7    8    1    1    2    3    4    5    6    7    8    1    1    2    3    4    5    6    7    8    1    1    1    1    1    1    1    1    1    1    1    1    1    1    1    1    1    1    1    1    1    1    1    1    1    1    1    1    1    1    1    1    1    1    1    1    1    1    1    1    1    1    1    1    1    1    1    1    1    1    1    1    1    1    1    1    1    1    1    1    1    1    1    1    1    1    1    1    1    1    1    1    1    1    1    1    1    1    1    1    1    1    1<                                                                                                    |                 |         | -        | 0      | 0         | 0        | 0        | 0      | 0 | number under the 3 on            |
| INPUT    Import    Import                                                                                                    |                 | VIDIO 4 | 0        | 0      | ō         | ō        | ō        | ō      | 0 | the panel begins to flash        |
| Image: Delta in the second second                                                                                                    | INPUT           |         | -        |        | MAT       | RDC      | <u>د</u> | -      |   | press the <b>IN</b> number 4     |
| OUTPUT    1    2    3    4    5    6    7    8    MIREX    6    7    8    The LCD shows 4<br>channel number 3<br>video only.      0UTPUT    1    2    3    4    5    6    7    8    7    8    7    8    7    8    7    8    7    8    7    8    7    8    7    8    7    8    7    8    7    8    7    8    7    8    7    8    7    8    7    8    7    8    7    8    7    8    7    8    7    8    7    8    7    8    7    8    7    8    7    8    7    8    7    8    7    8    7    8    7    8    7    8    7    8    7    8    7    8    8    7    8    8    7    8    8    7    8    7    8    7    8    7    8    7    8    7    8    7    8    7                                                                                                    |                 |         | <u>^</u> | a<br>0 | •         | a<br>0   | 0        | ·<br>0 | 0 | kev                              |
| OUTPUT    1    2    5    6    7    8      INPUT    1    2    5    6    7    8      INPUT    1    2    5    6    7    8      INPUT    1    2    5    6    7    8      INPUT    1    2    5    6    7    8      INPUT    1    2    5    6    7    8      INPUT    1    2    5    6    7    8      INPUT    1    2    5    6    7    8      INPUT    1    2    5    6    7    8      INPUT    1    2    5    6    7    8      INPUT    1    2    5    6    7    8      INPUT    1    2    5    6    7    8      INPUT    1    2    5    6    7    8      INPUT    1    2    3    4    5    6    7    8                                                                                                    | 1 2 3 4 5 6 7 8 | VIDIO 4 | ŏ        | 4      | ŏ         | ŏ        | ŏ        | ŏ      | ŏ | The LCD shows 4 at               |
| OUTPUT      I      Z      S      6      7      8        INPUT      I      Z      S      4      5      6      7      8        INPUT      I      Z      S      4      5      6      7      8        INPUT      I      Z      S      4      5      6      7      8        INPUT      I      Z      S      4      5      6      7      8        I      Z      S      4      5      6      7      8      Implie      Implie      Im                                                                                                    |                 |         |          |        |           |          |          |        |   | channel number 3 for             |
| OUTPUT<br>INPUT<br>I 2 3 4 5 6 7 8<br>INPUT<br>I 2 3 4 5 6 7 8<br>INPUT<br>INPUT<br>I 2 3 4 5 6 7 8<br>INPUT<br>INPUT<br>I 2 3 4 5 6 7 8<br>INPUT<br>INPUT<br>I 2 3 4 5 6 7 8<br>INPUT<br>I 2 5 4 5 6 7 8<br>INPUT<br>I 2 5 4 5 6 7 8<br>INPUT<br>INPUT<br>I 2 5 4 5 6 7 8<br>INPUT<br>I 2 5 4 5 6 7 8<br>INPUT<br>INPUT<br>I 2 5 4 5 6 7 8<br>INPUT<br>I 2 5 4 5 6 7 8<br>IN INUMBER<br>I 2 5 4 5 6 7 8<br>INPUT<br>I 2 5 4 5 6 7 8<br>INPUT<br>I 2 5 4 5 6 7 8<br>I 2 5 6 7 8<br>I 2 5 6 7 8<br>I 2 5 6 7 8<br>I 2 5 6 7 8<br>I 2 5 6 7 8<br>I 2 5 6 7 8<br>I 2 5 6 7 8<br>I 2 5 6 7 8<br>I 2 5 6 7 8<br>I 2 5 6 7 |                 |         |          |        |           |          |          |        |   | video only.                      |
| OUTPUT    1    2    3    4    5    6    7    8      1    2    3    4    5    6    7    8    1    1    2    3    4    5    6    7    8      1    2    3    4    5    6    7    8    1    2    3    4    5    6    7    8    1    1    2    3    4    5    6    7    8    1    2    3    4    5    6    7    8    1    1    2    3    4    5    6    7    8    1    1    1    1    1    1    1    1    1    1    1    1    1    1    1    1    1    1    1    1    1    1    1    1    1    1    1    1    1    1    1    1    1    1    1    1    1    1    1    1    1    1    1    1    1    1    1    1                                                                                                    |                 |         |          |        |           |          |          |        |   | 6. Press the <b>OUT</b> number 5 |
| OUTPUT    1    2    3    4    5    6    7    8      1    2    3    4    5    6    7    8      INPUT    Input    1    2    3    4    5    6    7    8      1    2    3    4    5    6    7    8    1    1    1    1    1    1    1    1    1    1    1    1    1    1    1    1    1    1    1    1    1    1    1    1    1    1    1    1    1    1    1    1    1    1    1    1    1    1    1    1    1    1    1    1    1    1    1    1    1    1    1    1    1    1    1    1    1    1    1    1    1    1    1    1    1    1    1    1    1    1    1    1    1    1    1    1    1    1    1    1                                                                                                    |                 |         |          |        |           |          |          |        |   | key (output channel).            |
| 001P01<br>1 2 3 4 5 6 7 8<br>INPUT<br>1 2 3 4 5 6 7 8<br>1 2 3 4 5 6 7 8<br>1 3 3 3 3 3 3 3 3 3 3 3 3 3 3 3 3 3 3 3                                                                                                    |                 | 1       | ,        | 3      | NATI<br>d | RDC<br>5 | 6        | 7      | 8 | 7. When the Video LCD            |
| INPUT    Image: Constraint of the panel begins to flag      INPUT    Image: Constraint of the panel begins to flag      Image: Constraint of the panel begins to flag    Image: Constraint of the panel begins to flag      Image: Constraint of the panel begins to flag    Image: Constraint of the panel begins to flag      Image: Constraint of the panel begins to flag    Image: Constraint of the panel begins to flag      Image: Constraint of the panel begins to flag    Image: Constraint of the panel begins to flag      Image: Constraint of the panel begins to flag    Image: Constraint of the panel begins to flag      Image: Constraint of the panel begins to flag    Image: Constraint of the panel begins to flag      Image: Constraint of the panel begins to flag    Image: Constraint of the panel begins to flag      Image: Constraint of the panel begins to flag    Image: Constraint of the panel begins to flag      Image: Constraint of the panel begins to flag    Image: Constraint of the panel begins to flag      Image: Constraint of the panel begins to flag    Image: Constraint of the panel begins to flag      Image: Constraint of the panel begins to flag    Image: Constraint of the panel begins to flag      Image: Constraint of the panel begins to flag    Image: Constraint of the panel begins to flag      Image: Constraint of the panel begins to flag    Image: Constrai      Image: Con                                                                                                    |                 |         | 0        | 0      | 0         | 0        | 0        | 0      | 0 | number under the 5 on            |
| INPUT    Instant    Instant                                                                                                    |                 | VIDIO 4 | ō        | 4      | ō         | 0        | ō        | ō      | 0 | the panel begins to flash        |
| I    I                                                                                                    | INPUT           | ,       | ,        | 2      | MAT<br>d  | RDC      | 6        | 7      | 8 | press the IN number 4            |
| 1    2    3    4    5    6    7    8      VIDIO    4    0    4    0    4    0    0    0    0    0    0    0    0    0    0    0    0    0    0    0    0    0    0    0    0    0    0    0    0    0    0    0    0    0    0    0    0    0    0    0    0    0    0    0    0    0    0    0    0    0    0    0    0    0    0    0    0    0    0    0    0    0    0    0    0    0    0    0    0    0    0    0    0    0    0    0    0    0    0    0    0    0    0    0    0    0    0    0    0    0    0    0    0    0    0    0    0    0    0    0    0    0    0    0    0    0    0    0    0 </td <td></td> <td></td> <td>0</td> <td>0</td> <td>,<br/>0</td> <td>0</td> <td>0</td> <td>0</td> <td>0</td> <td>key</td>                                                                                                    |                 |         | 0        | 0      | ,<br>0    | 0        | 0        | 0      | 0 | key                              |
| OUTPUT    I    Z    S    6    7    8    Press the OUT number key (output channel).    9. When the Video LCD number under the 6 or the panel begins to flas press the IN number 4 key      I    Z    S    4    5    6    7    8      I    Z    S    4    5    6    7    8      I    Z    S    4    5    6    7    8      I    Z    S    4    5    6    7    8      I    Z    S    4    5    6    7    8      I    Z    S    4    5    6    7    8      I    Z    S    4    5    6    7    8      I    I    Z    S    4    5    6    7    8                                                                                                    | 1 2 3 4 5 6 7 8 | VIDIO 4 | õ        | ă      | ŏ         | ă        | ŏ        | ŏ      | ŏ | The LCD shows 4 at               |
| OUTPUT    NATELX    8. Press the OUT number key (output channel).      1    2    3    4    5    6    7    8      1    2    3    4    5    6    7    8    Press the OUT number key (output channel).      1    2    3    4    5    6    7    8      INPUT    1    2    3    4    5    6    7    8      1    2    3    4    5    6    7    8    press the IN number 4 key      1    2    3    4    5    6    7    8      1    2    3    4    5    6    7    8      MITRIX    1    2    3    4    5    6    7    8      NITRIX    1    0    0    0    0    0    0    0    0    0    0    0    0    0    0    0    0    0    0    0    0    0    0    0    0    0    0    0    0                                                                                                    |                 |         |          |        |           |          |          |        |   | channel number 5 for             |
| OUTPUT    1    2    3    4    5    6    7    8      1    2    3    4    5    6    7    8      1    2    3    4    5    6    7    8      1    2    3    4    5    6    7    8      1    2    3    4    5    6    7    8      1    2    3    4    5    6    7    8      1    2    3    4    5    6    7    8      1    2    3    4    5    6    7    8      1    2    3    4    5    6    7    8      1    2    3    4    5    6    7    8      1    2    3    4    5    6    7    8      1    2    3    4    5    6    7    8      1    2    3    4    5    6    7    8 <td></td> <td></td> <td></td> <td></td> <td></td> <td></td> <td></td> <td></td> <td></td> <td>video only.</td>                                                                                                    |                 |         |          |        |           |          |          |        |   | video only.                      |
| OUTPUT                                                                                                    |                 |         |          |        |           |          |          |        |   | 8. Press the <b>OUT</b> number 6 |
| OUTPUT                                                                                                    |                 |         |          |        |           |          |          |        |   | key (output channel).            |
| 1    2    3    4    5    6    7    8      INPUT    INPUT    Input    0    0    0    0    0    0    0    0    0    0    0    0    0    0    0    0    0    0    0    0    0    0    0    0    0    0    0    0    0    0    0    0    0    0    0    0    0    0    0    0    0    0    0    0    0    0    0    0    0    0    0    0    0    0    0    0    0    0    0    0    0    0    0    0    0    0    0    0    0    0    0    0    0    0    0    0    0    0    0    0    0    0    0    0    0    0    0    0    0    0    0    0    0    0    0    0    0    0    0    0    0    0    0    0    0    0                                                                                                    | OUTPUT          | ,       | ,        | 3      | MATI<br>d | RDC<br>5 | 6        | 7      | 8 | 9. When the Video LCD            |
| INPUT<br>1 2 3 4 5 6 7 8<br>1 2 3 4 5 6 7 8<br>1 3 4 5 6 7 8<br>1 3 4 5 6 7 8<br>1 3 5 6 7 8<br>1 3 5 6 7 8 7 8<br>1 3 5 6 7 8 7 8<br>1 3 5 6 7 8 7 8<br>1 3 5 6 7 8 7 8<br>1 3 5 6 7 8 7 8 7 8 7 8 7 8 7 8 7                                                                                    |                 |         | 0        | 0      | 0         | 0        | 0        | 0      | 0 | number under the 6 on            |
| INPOT    Intrix    Intrix    press the IN number 4      1    2    3    4    5    6    7    8      1    2    3    4    5    6    7    8    key      1    1    0    0    0    0    0    0    0    0    0      1    2    3    4    5    6    7    8    key      1    1    0    0    0    0    0    0    0    0    0    0    0    0    0    0    0    0    0    0    0    0    0    0    0    0    0    0    0    0    0    0    0    0    0    0    0    0    0    0    0    0    0    0    0    0    0    0    0    0    0    0    0    0    0    0    0    0    0    0    0    0    0    0    0    0    0    0    0    0                                                                                                    |                 | VIDIO 4 | 0        | 4      | 0         | 4        | 0        | 0      | 0 | the panel begins to flash        |
| $\begin{array}{c ccccccccccccccccccccccccccccccccccc$                                                                                                    |                 |         | -        |        | RATI      | RDC      | ٤        | -      |   | press the IN number 4            |
| VIDIO 4 0 4 0 4 0 0 The LCD shows 4                                                                                                    |                 |         | <u>د</u> | 0      | ۰<br>۰    | 0        | 0        | 0      | 0 | key                              |
|                                                                                                    |                 | VIDEO 4 | õ        | 4      | ō         | 4        | 4        | ō      | ŏ | The LCD shows 4 at               |
| channel number 6                                                                                                    |                 |         |          |        |           |          |          |        |   | channel number 6 for             |
| video only.                                                                                                    |                 |         |          |        |           |          |          |        |   | video only.                      |

**Operation Example 2** 

#### Matrix Application Software

#### **Software Introduction**

The (AV Matrix) Matrix control software is used to remotely configure one or more of the SW404HD or SW808HD matrix switches.

#### Software Description

The AV Matrix testing software application tool is used for matrix testing and application. The following is the required PC operation environment.

- □ Window98/2000/NT/XP operating systems
- □ 32M or greater internal memory
- □ 10M or greater hard disk space
- □ CD-ROM
- □ At least one serial communication port.

## **Software Activation**

- 1. Turn off power both to the matrix and to the computer.
- 2. Connect the matrix RS-232 port to the PC RS-232 port using the bundled communication cable. (Refer to Matrix and Control Computer Connection).
- 3. Turn on power to the matrix and the computer.
- 4. Insert the CD ROM provided and install AV Matrix.msi.
- 5. Click on the AV Matrix program under the start menu.
- 6. Click on the **Scan** button to connect to the matrix switch.

## **Software Features**

The software controls signal connection between the corresponding input port and output port as required. The main operation window is shown below:

#### **Main Operation Interface Functions**

Refer to the window menu (next page). The blue interface area shows the cross connect matrix of output ports 01-08 and input ports 01-08. On the lower right hand corner, select either **Video** for signal input switching or **Disconnect all** to close all output ports. Click to check the white box to the left of **Video** or **Audio** for video or audio signal transmission.

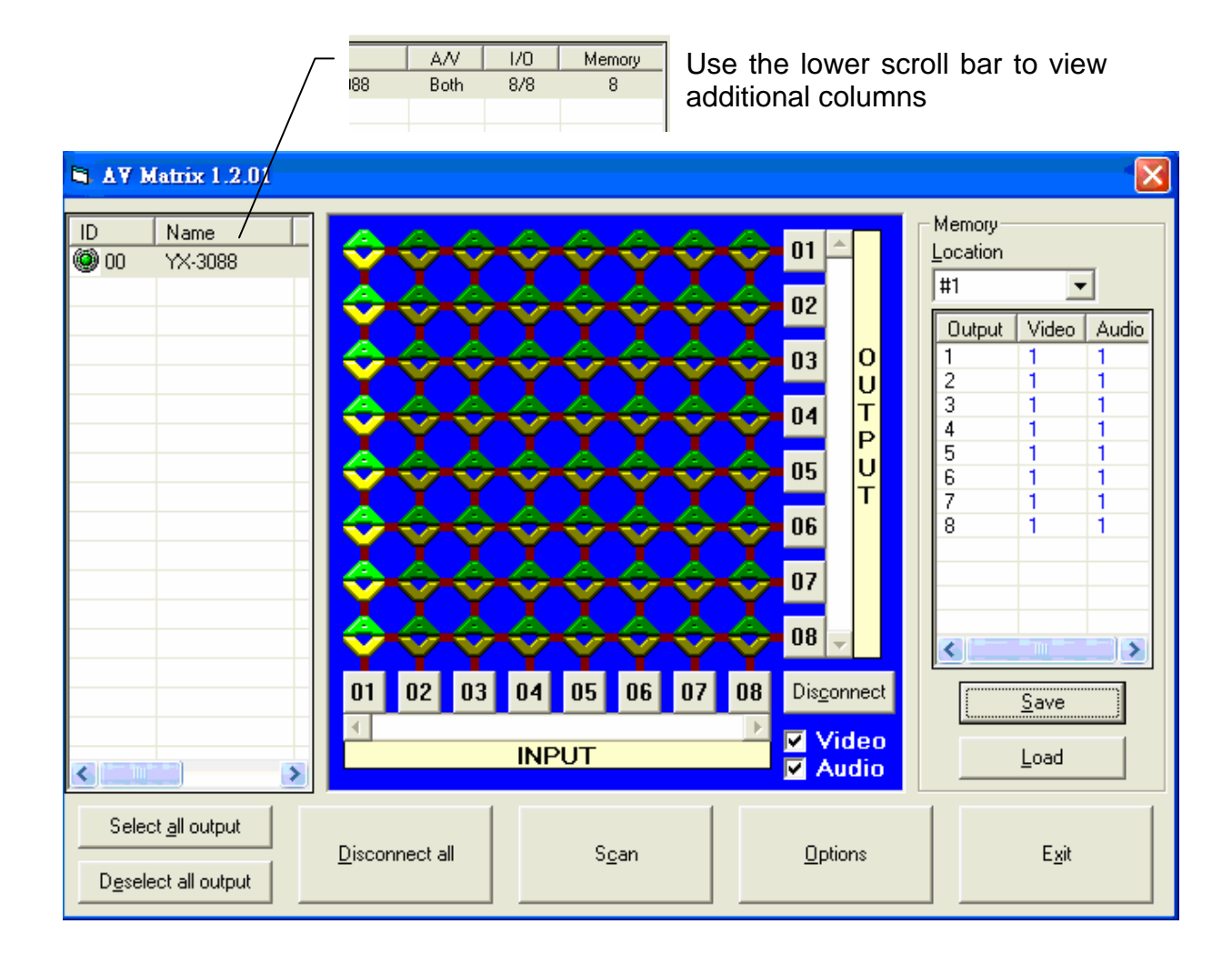

#### **Examples for Selecting Matrix Switching Functions:**

- **Example 1 (Audio and Video Switching):** Using a SW808HD matrix having all the input/output ports properly connected to the equipment. There are two methods to set channel 1 audio/video to channels 2, 3 and 5 as output and channel 3 audio/video to channel 6 for output:
  - <u>First method</u>: In the lower right corner of the blue area, enable the Video and Audio functions (check the white boxes). To complete the switching operation,

directly click on the corresponding *mathice* icons on the matrix to turn them into **Second method:**.

## Second method:.

- The following 3 steps sets the switching operation of Audio/Video input channel 1 to output channels 2, 3 and 5 while at the same time switch Audio/Video input channel 3 to output channel 6.
- **Step 1:** In the lower right corner of the blue area, enable the **Video** and **Audio** functions (check the white boxes),

- **Step 2:** First select the <u>Output</u> number keys 02, 03 and 05 to the right, and select the Input number key 01 to the bottom.
  - Then, consecutively press the previously selected <u>Output</u> number keys 02, 03 and 05 (or press the <u>Deselect all output</u> key). This selects Input 01 to be routed to Outputs 02, 03, and 05.
- **Step 3:** First select the <u>Output</u> number key 06 to the right, and select the <u>Input</u> number key 03 to the bottom.
  - Then, press the previously selected <u>Output</u> number key 06 (or press the <u>Deselect</u> <u>all output</u> key). This selects Input 03 to be routed to Output 06.

**Example 2 (Video Only Switching):** Using a SW808HD matrix having all the input/output ports properly connected to the equipment. To set the input/output connectors to switching from video channel 1 to output channels number 1, 6 and 7 and also to switch from audio channel 2 to output channel 8. There are two ways of operations:

<u>First method</u>: In the lower right corner of the blue area, enable the **Video** and disable the **Audio** functions (check/uncheck the white boxes). To complete the

switching operation, click on the corresponding **Section** icons corresponding directly to the INPUT number key 01 and the OUTPUT number keys 01, 06, and 07 on the

matrix to turn them into

#### Second method:

- The following 4 steps, completes the operation of switching video channel 1 to output channels 1, 6, and 7 while also switching audio channel 2 to output channel 8.
- **Step 1:** In the lower right corner of the blue area, enable the **Video** and disable the **Audio** functions (check/uncheck the white boxes).
- Step 2: Select the output number keys 01,06 and 07 to the right and select the input number key 01 to the bottom.
  - Then, press the previously pressed output number keys 01, 06, and 07 to the right (or press the <u>Deselect all output key</u>). This selects video switching of input 01 to output 01,06 and 07.
- Step 3: In the lower right corner of the blue area, disable the Video and enable the Audio functions (uncheck/check the white boxes).
- **Step 4:** Select output number key 08 to the right and input number key 02 to the bottom. Then, press again the previously pressed output number key to the right (or press the <u>Deselect all output</u> key). This selects audio switching of input 02 to output 08.

#### **Disconnect Function Keys**

Close all the unused output ports.

A specific example of operation is described below:

The default input and output relations are shown below:

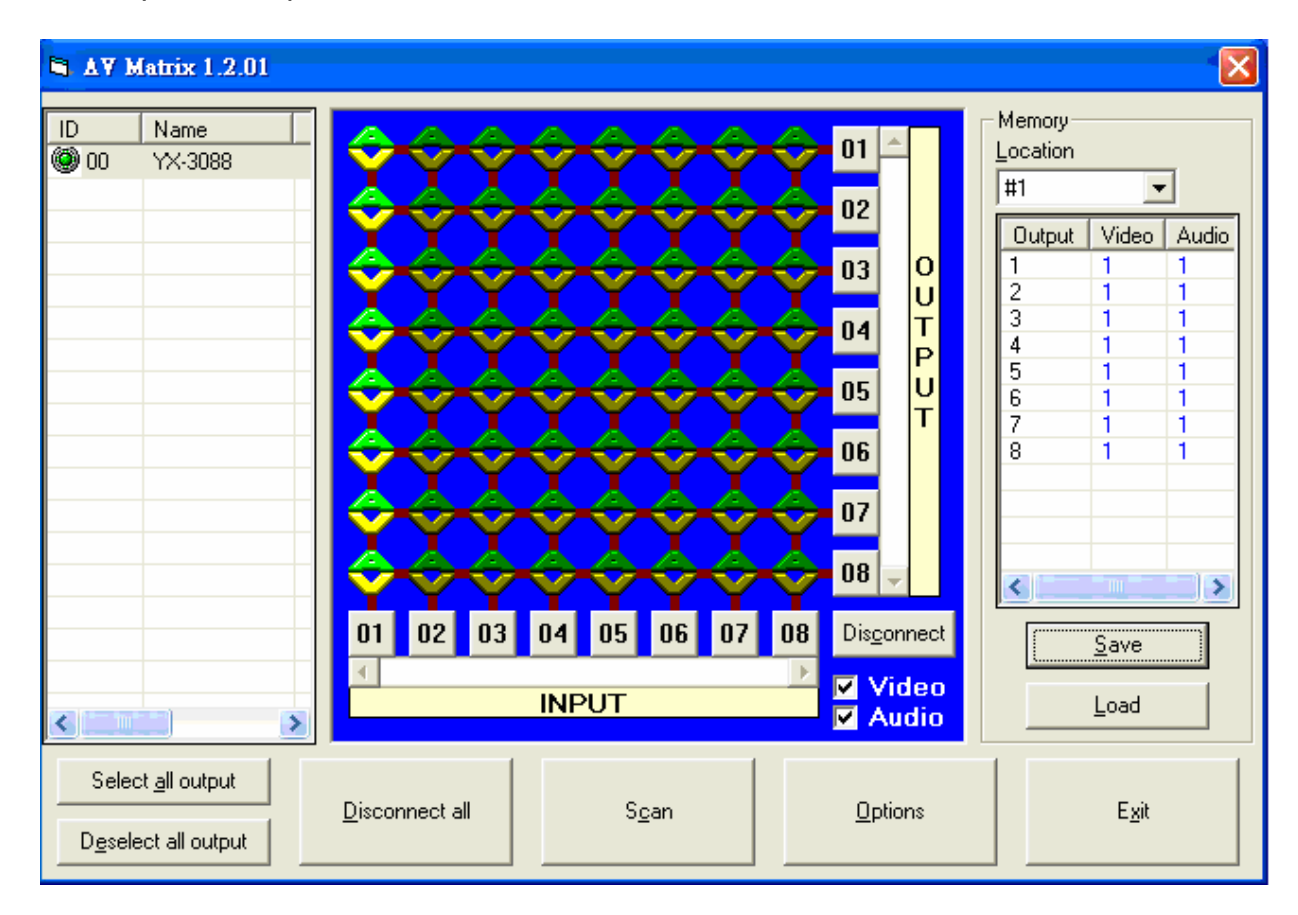

**Example:** Close the output ports 03, 05, and 06.

- Step 1: First press down the output number keys 03, 05 and 06 to the right
- Step 2: Press the **Disconnect** key

Step 3: Press the previously pressed output number keys 03, 05 and 06 (or press the **Deselect all output** key) to complete the operation. The final results will be as shown below:

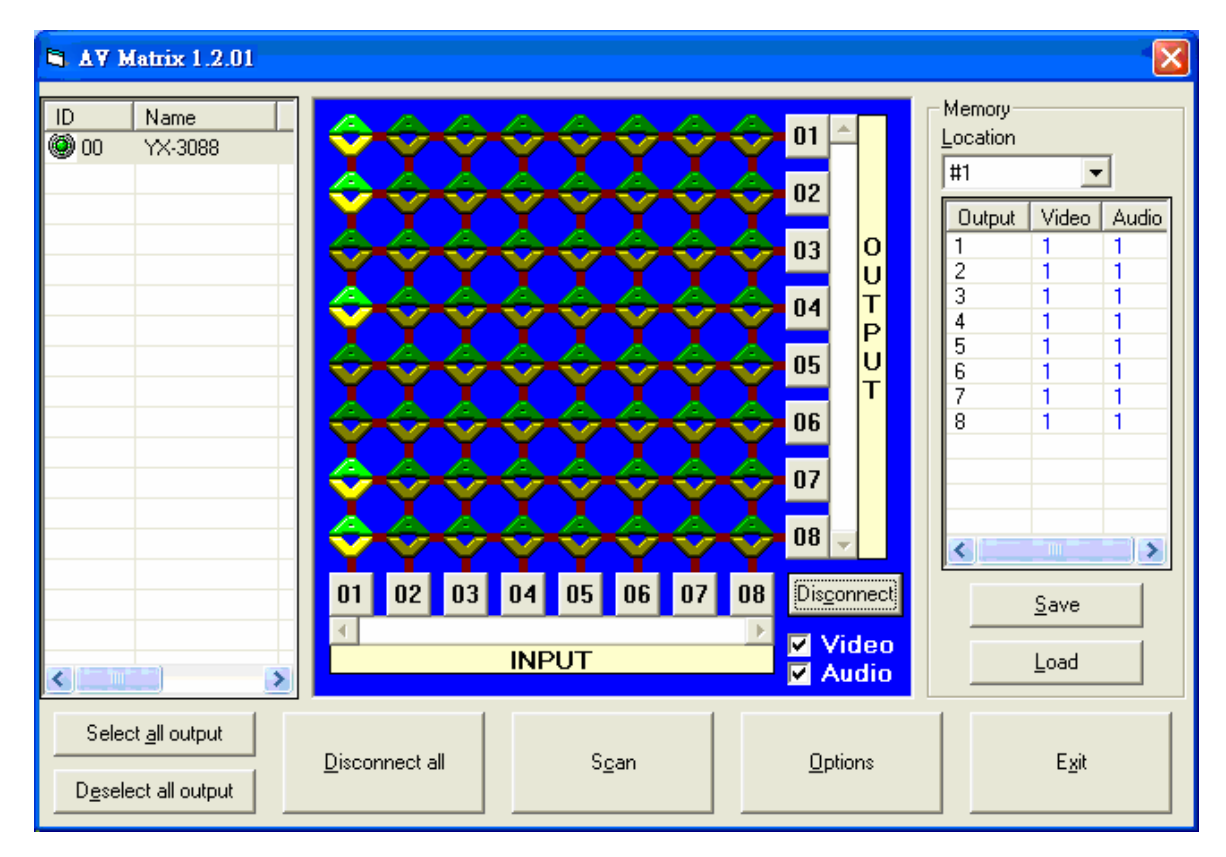

## Select all output / Deselect all output: Switching Functions

(1) Select all output function is used to select one port for input and all output ports for output.

#### A specific example of operation is described below:

**Example:** Using a SW808HD matrix with all input and output ports properly connected to the equipment. The needed input/output ports should be set to audio/video channel 1 while switching all output ports to output.

Make sure to select both Video and Audio by checking the boxes in the lower right corner of the blue box. Then, press the Select all output key and select the input number key

01. Click on the matrix icons along the 01 row  $\mathbf{Y}$  to turn them into  $\mathbf{Y}$  to complete the command operation.

. (2) DeSelect all output function is used to close the Select all output functions.

## **Disconnect all: Command Function Description**

Use this command to close all the switching paths at one time. Press the **Disconnect all** key to close connection to all input and output ports.

## Memory Function Usage

#### Store and Retrieve Function Description

The Store Function saves all the present input/output switching relations to any Locations from #1 to #8 desired. The Retrieve Function is used to retrieve these saved input/output switching relations.

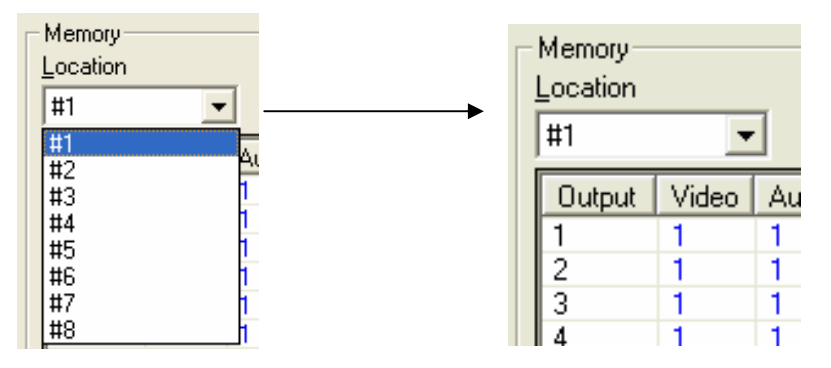

#### Store Function Example of the

Store all the present input/output switching relations to Location #1;

- 1. Select Location #1 ' as shown in the figure above,
- 2. Click the Save key to save all the present input/output switching relations to Location #1.

#### **Retrieve Function Example**

To retrieve the input/output corresponding relations saved in Location #1;

- 1. Select Location #1 as shown in the figure below
- 2. Click the Load key to retrieve all the input/output corresponding relations stored in Location #1.

## Scan Function Usage

Use the mouse to click the Scan key to refresh the AV Matrix operating interface.

## **Options Function Usage**

This is an Activation Function for connecting a PC to a Matrix set.

- 1. In the main menu, select **Options** to pop up the <u>Options</u> window.
- 2. In <u>Port Number</u> field, select either COM1 port or COM2 port.
- 3. In <u>BAUD Rate</u> select 9600 for signal transmission
- 4. Select OK to finish.

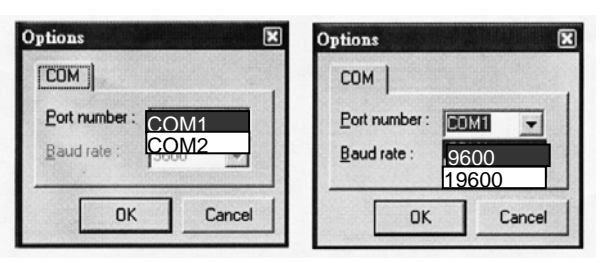

## Exit Function Description

Used to exit the operating software.

#### **Other Usages**

Displays the presently saved switching status as shown below:

| Output | Video | Audio |
|--------|-------|-------|
| 1      | 1     | 1     |
| 2      | 1     | 1     |
| 3      | 1     | 1     |
| 4      | 1     | 1     |
| 5      | 1     | 1     |
| 6      | 1     | 1     |
| 7      | 1     | 1     |
| 8      | 1     | 1     |
|        |       |       |
|        |       |       |
|        |       |       |
|        |       |       |
| <      |       | >     |

This table shows the Video/Audio Input ports corresponding to the Output ports. When a port is closed, ZERO will be shown in that box.

## **Communication Protocol and Control Command Code**

Communication Protocol:

- Baud rate 9600bps
- □ No, odd, or even parity
- 8-bit transmission address
- □ 1 bit stop address.

Refer to the "Command list.pdf" on the CD-ROM for the command system.

| Deremetere              | Mo                                                         | del                     |  |  |  |
|-------------------------|------------------------------------------------------------|-------------------------|--|--|--|
| Parameters              | SW808HD                                                    | SW404HD                 |  |  |  |
| Video                   |                                                            |                         |  |  |  |
| Enhancement             | 0-dB                                                       |                         |  |  |  |
| Bandwidth               | andwidth 1 50MHz (-3dB), Full Load                         |                         |  |  |  |
| Max. Transmission Delay | 20nS (±1nS)                                                |                         |  |  |  |
| Switching Speed         | 50nS (Longest Time)                                        |                         |  |  |  |
| Signal Type             | Component/Composite Video                                  |                         |  |  |  |
| Video Input             |                                                            |                         |  |  |  |
| Connector               | 8 RCA Female Connectors                                    | 4 RCA Female Connectors |  |  |  |
| Signal Strength         | 1 Vp-p Y Component Video, S-video, Composite Video; 0.3Vp- |                         |  |  |  |
| Min./Max. Voltage       | Modulated Signal 0.5V~2.0Vp-p                              |                         |  |  |  |

#### Matrix System Technical Parameters

| Devementere                   | Мо                              | del                             |
|-------------------------------|---------------------------------|---------------------------------|
| Parameters                    | SW808HD                         | SW404HD                         |
| Impedance                     | 75 ohms                         |                                 |
| Video Output                  |                                 |                                 |
| Connector                     | 8 RCA Female Connectors         | 4 RCA Female Connectors         |
| Signal Strength               | 2.5Vp-p                         |                                 |
| Impedance                     | 75 ohms                         |                                 |
| Audio Signal                  |                                 |                                 |
| Input/Output Connectors       | RCA Female Connectors           |                                 |
| Signal Type                   | Stereo, Balanced or Unbalance   | ed                              |
| Impedance                     | Input: I0k-ohms                 |                                 |
|                               | Output: 100-ohms                |                                 |
| Max. Input Level              | +19.5dBu                        |                                 |
| Max. Output Level             | +19.5dBu                        |                                 |
| Control Type                  |                                 |                                 |
| Serial Control Connectors     | RS-232, 9-Pin Female D Type     | e Connector                     |
| Baud Rate and Protocol        | 9600bps, no odd or even pari    | ty, 8-bit Transmission Address, |
|                               | 1-bit Stop Address              |                                 |
| Serial Control Port Structure | TX, RX, GND                     |                                 |
| Control Procedures            | (AV Matrix))                    |                                 |
| Specifications                |                                 |                                 |
| Power                         | 100VAC~240VAC, 50/60Hz,         | International Auto-Switch       |
| Temperature                   | Storage, Operating Temp: -40    | °C~+85°C                        |
| Humidity                      | Storage, Operating Humidity: 10 | %~90%                           |
| Housing Measurements          | 485 mm (L) X 272 mm (W) X 140   | )mm (H)                         |
| Product Weight                | 4800g                           |                                 |
| Median Failure Interval       | 30,000 Hours                    |                                 |

#### **Common Problems and Solutions**

1. The matrix front panel switching keys not responsive?

**Answer:** The matrix front panel keys employ scanning testing and require longer response time. Press the keys for 2 seconds and then release. This way, key switching will be responsive in operation.

- 2. The matrix does not display or color display is abnormal after hot plug?
  - **Answer:** Switching of the signals goes through the matrix ICs. If the voltage difference between the input signal equipment and the matrix equipment is too large, hot plug could easily cause damage to the matrix switches. Turn off power to the system before plugging or unplugging.
- Ghosting happens when YPbPr signals output to display?
  Answer: Ghosting is often caused either by the projector, inferior cable quality or long transmission distance. Adjust the projector or replace with better quality cable.
- 4. Loss of color reproduction happens or no video signal output? Answer: Check if connectors at both ends of the YPbPr signal cable are correctly connected.
- 5. The serial port fails to control the matrix?
  - **Answer:** Check that the communication port set by the control software is correctly connected to the corresponding serial port of the equipment. Verify the serial control parameters (9600, 8, N, 1).
- 6. The corresponding graphics fail to output during matrix switching? **Answer:** 
  - (1) Check for a signal on the input end. If there is no input signal, it could be that the input connection cable is broken or the connector is loose. Repair or replace the connecting cable.
  - (2) Check if there is signal on the output end. If there is no output signal, the cable could be broken or the connector is loose. Reseat or replace the connecting cable.
  - (3) Check if the output port number is the same as the controlled port number.
  - (4) If none of the above circumstances happen, it could be internal failure of the product itself. Call 469-429 9200 for technical support.
- The power LED is not on, LCD has no display and no response in operation?
  Answer: Check if the equipment power input is good. Check the power at the AC outlet and that the power cord is firmly connected at both ends.
- Power leakage sensed during plugging or unplugging of the audio/video ports?
  Answer: It could be that the equipment power is not properly grounded. Properly ground the equipment, otherwise product life may be shortened.
- 9. The LCD displays normally, the communication port shows good return codes, but displays no graphics or audio output?

**Answer:** (1) It could be that the audio/video connectors are loose. Replace the connectors.

- (2) It could be the connection cable short-circuited. Replace the cable.
- (3) It could be the connection cable is broken. Replace the cable.

10. The matrix panel keys and communication ports are out of order?

**Answer:** Check if the equipment power input is good and the computer communication ports are good. If the connections are good, it could be failure of the product. Call 469-429 9200 for technical support.

11. Operation and function failure occurred?

**Answer:** Check if the equipment and the matrix system are properly connected. If the problem persists, Call 469-429 9200 for technical support.

## APPENDIX – Matrix Switch Communication Protocol

The RS-232/RS-485 communications are half-duplex with variable byte count packets. For RS-232, the matrix switch operates as a DCE device and therefore can be connected using a straight cable to a DTE device such as a computer. The RS-232 connector is a DB-9 female. For RS-485, a discrete wiring connector is provided for custom connection to any RS-485 equipment. For full details on connecting to the matrix switch refer to the User Manual.

#### Default Communication Settings – 9600, N, 8, 1

| Baud Rate | 9600 |
|-----------|------|
| Parity    | None |
| Data Bits | 8    |
| Stop Bits | 1    |

#### **DIP Switch Description**

#### SW1-SW5: Machine ID (address)

0=ON, 1=OFF

| SW1 | SW2 | SW3 | SW4 | SW5 | Notes                                 |
|-----|-----|-----|-----|-----|---------------------------------------|
| 0   | 0   | 0   | 0   | 0   | Address for RS-232/RS-485 Master only |
| 0   | 0   | 0   | 0   | 1   |                                       |
| ~   | ~   | ~   | ~   | ~   | Addresses for Slave devices           |
| 1   | 1   | 1   | 1   | 1   |                                       |

#### SW6-SW7: RS-485 TX/RX Terminating Resistor

0=ON, 1=OFF

| SW6 | SW7 | Notes        |
|-----|-----|--------------|
| 0   | 0   | Resistor ON  |
| 1   | 1   | Resistor OFF |
| 1   | 0   | Invalid      |
| 0   | 1   | Invalid      |

#### SW8: RS-232/RS-485 Master or RS-485 Slave

0=ON, 1=OFF

| SW8 | Notes                |
|-----|----------------------|
| 0   | RS-485 Slave Device  |
| 1   | RS-232/RS-485 Master |

#### **Protocol Description**

#### **Command Packet**

Command packets are sent to the Matrix Switch from a computer and are 4 or more bytes long depending upon the instruction code.

Command Type A

| · · ·   |                  |             |            |     |
|---------|------------------|-------------|------------|-----|
| Address | Instruction Code | Output Byte | Input Byte | CRC |

or Command Type B

| Address | Instruction | Length | Output | Input  | [ | Output | Input  | CRC |
|---------|-------------|--------|--------|--------|---|--------|--------|-----|
|         | Code        | Byte   | Byte 1 | Byte 1 |   | Byte n | Byte n |     |

#### **Response Packet**

Response or Acknowledgement (ACK) packets are returned from the Matrix Switch after receipt of a command packet. The response packets are 2 or more bytes long depending upon the command requirements.

АСК Туре А

| ACK Byte | CRC |
|----------|-----|

or ACK Type B

| <u> </u> |             |        |        | -   |        |        |     |
|----------|-------------|--------|--------|-----|--------|--------|-----|
| ACK      | Length Byte | Output | Input  |     | Output | Input  | CRC |
| Byte     |             | Byte 1 | Byte 1 | === | Byte n | Byte n |     |

or ACK Type C

| ACK<br>Byte | Length<br>Byte | Information<br>Byte | Supported<br>Output<br>Ports | Supported<br>Input<br>Ports | Machine<br>Name 1 | = = | Machine<br>Name n | CRC |
|-------------|----------------|---------------------|------------------------------|-----------------------------|-------------------|-----|-------------------|-----|
|-------------|----------------|---------------------|------------------------------|-----------------------------|-------------------|-----|-------------------|-----|

#### **Command Packet Byte Descriptions**

Command Type A

| Address Inst | struction Code | Output Byte | Input Byte | CRC |
|--------------|----------------|-------------|------------|-----|
|--------------|----------------|-------------|------------|-----|

Command Type B

| Address | Instruction | Length | Output | Input  | Output | Input  | CRC |
|---------|-------------|--------|--------|--------|--------|--------|-----|
|         | Code        | Byte   | Byte 1 | Byte 1 | Byte n | Byte n |     |

#### Address Byte (Command Type A and B)

| 7         | 6        | 5   | 4                          | 3  | 2  | 1  | 0  |  |  |
|-----------|----------|-----|----------------------------|----|----|----|----|--|--|
| BT        | Х        | CRC | M4                         | M3 | M3 | M1 | MO |  |  |
| Broadcast | Reserved | CRC | Machine ID (5-bit address) |    |    |    |    |  |  |

## BT: Broadcast 0: Instruction for one machine with matching Machine ID 1: Instruction for all machines

If BT = 1, machine will not return a response packet.

If BT = 0, machine must respond

# CRC: CRC-8 0: Host (computer) does not append a CRC byte at end of command packet

1: Host appends a CRC byte to end of command packet

Instruction Code Byte (Command Type A and B)

| 7                  | 6        | 5           | 4             | 3       | 2  | 1 | 0  |
|--------------------|----------|-------------|---------------|---------|----|---|----|
| VAR                | Х        | 15          | 14            | 13      | 12 | 1 | 10 |
| Variable<br>Length | Reserved | Instruction | Code (6-bit c | ommand) |    |   |    |

VAR: Variable Length0: The command packet is 4 bytes with Output and Input bytes1: The command packet is variable length and contains a length byte indicating the number of Output and Input bytes

#### Length Byte (Command Type B only)

| L7 | L6                                                           | L5 | L4 | L3 | L2 | L1 | L0 |  |  |  |
|----|--------------------------------------------------------------|----|----|----|----|----|----|--|--|--|
|    | Number of Output and Input Bytes to follow not including CRC |    |    |    |    |    |    |  |  |  |

#### Output Byte (Command Type A and B)

| 07 | 06                     | O5 | O4 | O3 | O2 | 01 | O0 |  |  |  |
|----|------------------------|----|----|----|----|----|----|--|--|--|
|    | Refer to Command Table |    |    |    |    |    |    |  |  |  |

#### Input Byte (Command Type A and B)

| 17 | l6 | 15 | 14          | 13        | 12 | 1 | 10 |
|----|----|----|-------------|-----------|----|---|----|
|    |    | R  | efer to Con | nmand Tab | le |   |    |

#### CRC (Command Type A and B)

| C7                                         | C6                                          | C5 | C4 | C3 | C2 | C1 | C0 |  |  |  |
|--------------------------------------------|---------------------------------------------|----|----|----|----|----|----|--|--|--|
| CRC-8 calculated from all bytes in packet. |                                             |    |    |    |    |    |    |  |  |  |
|                                            | Appended if CRC bit set in Instruction code |    |    |    |    |    |    |  |  |  |

## **Response Packet Byte Descriptions**

ACK Byte CRC

| ACK B       | yte_(     | ACK          | Туре            | A, B, ar              | nd (       | C)                          |                            |           |                   |        |            |              |     |
|-------------|-----------|--------------|-----------------|-----------------------|------------|-----------------------------|----------------------------|-----------|-------------------|--------|------------|--------------|-----|
| 7           |           | 6            | 3               | 5                     |            | 4                           | 3                          |           | 2                 | 1      |            | (            | )   |
| ACC         | 2         | X            | <               | Х                     |            | M4                          | M3                         |           | M3                | N      | 11         | М            | 0   |
| Acce        | pt        | Rese         | erved           | Reserv                | ed         | Machine                     | ID (5-bit a                | add       | lress)            |        |            |              |     |
| ACC: A      | \cce      | pt: (        | 0: Re<br>1: Aco | ject rece<br>cept con | eive<br>nm | ed comma<br>and             | nd                         |           |                   |        |            |              |     |
| ACK T       | ype I     | В            |                 |                       |            |                             |                            |           |                   |        |            |              |     |
| ACK         |           | Leng         | gth             | Output                |            | Input                       | Output                     |           |                   | Inpu   | Jt         | CR           | C   |
| Byte        |           | Byt          | е               | Byte 1                |            | Byte 1                      | Byte n                     |           |                   | Byte   | n          |              |     |
| Length      | Byte      | e (AC        | КТу             | be B)                 |            |                             |                            |           |                   |        |            |              |     |
| L7          |           | Ĺ            | 6               | Ĺ5                    |            | L4                          | L3                         |           | L2                | Ľ      | 1          | L            | 0   |
|             |           | Num          | nber o          | of Outpu              | t a        | nd Input E                  | Bytes to fo                | ollo      | w not inclu       | ding C | RC         |              |     |
| Output      | Byte      |              | K Tyr           |                       |            | •                           | •                          |           |                   |        |            |              |     |
|             | Dyte      | <u>٦٦) ز</u> | <u>6</u>        |                       |            | 04                          | 03                         |           | 02                | 0      | 1          | 0            | 0   |
| 01          |           | 0            | 0               | 00                    | R          | efer to Co                  |                            | ah        |                   | 0      | 1          | 0            | 0   |
|             |           |              |                 |                       | 1          |                             |                            | ab        |                   |        |            |              |     |
| Input B     | syte (    | ACK          | Туре            | B)                    |            | 1                           |                            |           |                   | i .    |            | · · · ·      | 1   |
| 7           |           | 16           | 5               | 15                    |            | 4                           | 13                         |           | 2                 | '      | 1          | (            | )   |
|             |           |              |                 |                       | R          | efer to Co                  | mmand T                    | ab        | le                |        |            |              |     |
| ACK T       | ype (     | С            |                 |                       |            |                             |                            |           |                   |        |            |              |     |
| ACK<br>Byte | Ler<br>By | ngth<br>/te  | Infor<br>E      | mation<br>Syte        | S          | upported<br>Output<br>Ports | Supporte<br>Input<br>Ports | ed        | Machine<br>Name 1 | = =    | Mac<br>Nar | hine<br>ne n | CRC |
| Lenath      | Bvte      | e (AC        | KTv             | be C)                 |            |                             |                            |           |                   |        |            |              |     |
| L7          |           | L            | <u>6</u>        | L5                    |            | L4                          | L3                         |           | L2                | L      | 1          | L            | 0   |
|             |           | Co           | unt of          | Informa               | tio        | n Input By                  | /tes to fol                | low       | not includ        | ing Cl | RC         |              |     |
| Informa     | ation     | Bvte         | (ACł            | (Type (               | 2)         |                             |                            |           |                   | •      |            |              |     |
| 7           |           | 6            | 3               | 5                     | - /        | 4                           | 3                          |           | 2                 | 1      |            | (            | )   |
| AS          |           | V            | S               | Х                     |            | Х                           | TM4                        |           | TM3               | ΤN     | 11         | ΤN           | /10 |
| Audi        | 0         | Vid          | eo              | Reserv                | ed         | Reserved                    | d Tot                      | al I      | Memory Lo         | cation | s Ava      | ailable      | •   |
| Supp        | ort       | Sup          | port            |                       |            |                             |                            |           |                   |        |            |              |     |
| AS: Au      | dio S     | Suppo        | ort             | 0: Aud<br>1: Aud      |            | command<br>command          | not supporte               | orte<br>d | ed                |        |            |              |     |
| VS: Vio     | deo S     | Suppo        | ort             | 0: Vic                | leo        | comman                      | d not sup                  | por       | ted               |        |            |              |     |

1: Video command supported

#### Supported Output Port (ACK Type C)

| SOP7 | SOP6 | SOP5       | SOP4        | SOP3        | SOP2       | SOP1 | SOP0 |
|------|------|------------|-------------|-------------|------------|------|------|
|      | L    | Bit = 1 if | output port | is supporte | ed, else 0 | L    | I    |

## Supported Input Port (ACK Type C)

| SIP7 | SIP6                                        | SIP5 | SIP4 | SIP3 | SIP2 | SIP1 | SIP0 |  |  |  |  |
|------|---------------------------------------------|------|------|------|------|------|------|--|--|--|--|
|      | Bit = 1 if output port is supported, else 0 |      |      |      |      |      |      |  |  |  |  |

#### Machine Name Bytes (ACK Type C)

| MN7                    | MN6 | MN5 | MN4 | MN3 | MN2 | MN1 | MN0 |  |
|------------------------|-----|-----|-----|-----|-----|-----|-----|--|
| ASCII Code (character) |     |     |     |     |     |     |     |  |

#### **Command Table**

| HEX<br>Instruction<br>Code | Instruction<br>Description           | Variable<br>Length | Output Byte                                               | Input Byte                                                | Note | АСК<br>Туре |
|----------------------------|--------------------------------------|--------------------|-----------------------------------------------------------|-----------------------------------------------------------|------|-------------|
| 00h                        | Dummy Call                           | N                  | 00h                                                       | 00h                                                       | 1    | А           |
| 01h                        | Switch Video                         | Y                  | Video output to<br>switch 1 –8<br>(0=all)                 | Video input to<br>switch 1 – 8<br>(0= disconnect)         |      | В           |
| 02h                        | Switch Audio                         | Y                  | Video output to<br>be switch 1 –8<br>(0=all)              | Video input to be<br>switch $1 - 8$<br>(0= disconnect)    |      | В           |
| 03h                        | Store All<br>Video Status            | Ν                  | 00h                                                       | Memory<br>Location # to<br>store status,<br>(not 0)       | 2    | A           |
| 04h                        | Store All<br>Audio Status            | N                  | 00h                                                       | Memory<br>Location # to<br>store status,<br>(not 0)       | 2    | A           |
| 05h                        | Recall All<br>Video Status           | Ν                  | 00h                                                       | Memory<br>Location # to<br>recall status<br>from, (not 0) | 2    | A           |
| 06h                        | Recall All<br>Audio Status           | N                  | 00h                                                       | Memory<br>Location # to<br>recall status<br>from, (not 0) | 2    | A           |
| 07h                        | Request<br>Status of<br>Video Output | Y                  | Video output<br>for requested<br>status, (1-8, 0=<br>all) | Memory<br>Location # to get<br>status from                | 1,2  | В           |

| HEX<br>Instruction<br>Code | Instruction<br>Description           | Variable<br>Length | Output Byte                                             | Input Byte                                 | Note | ACK<br>Type |
|----------------------------|--------------------------------------|--------------------|---------------------------------------------------------|--------------------------------------------|------|-------------|
| 08h                        | Request<br>Status of<br>Audio Output | Y                  | Audi output for<br>requested<br>status, (1-8,0=<br>all) | Memory<br>Location # to get<br>status from | 1,2  | В           |
| 3Fh                        | Request<br>Machine Info<br>and Model | N                  | 00h                                                     | 00h                                        | 1    | С           |

Command Note:

1. Not supported for Broadcast command.

2. Memory # 0 is current switching status, memory # 1-x is free location. Refer to Information Byte for number of total memory locations.

### Trademarks

All the companies, brand names, and product names referred to this manual are the trademarks or registered trademarks belonging to their respective companies.

#### Warranty

Cable Electronics, Inc. warrants this product to be free from defects in material and workmanship, under normal use and service, for a period of one year from the purchase by the original purchaser. If this product is defective or malfunctions, Cable Electronics will replace or repair this unit (at their option) within a reasonable time. No expressed or implied warranty is made for any defects caused by immersion or exposure to liquids, abuse, neglect, improper operation of unit, excess wear and tear and defects resulting from unauthorized disassembly and or modification.

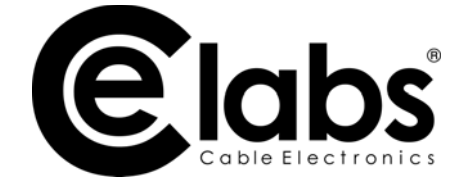

3209 Wood Dr., Garland, TX 75041 469 429 9200 www.celabs.net ©Cable Electronics | CE Labs, Inc. All Rights Reserved.